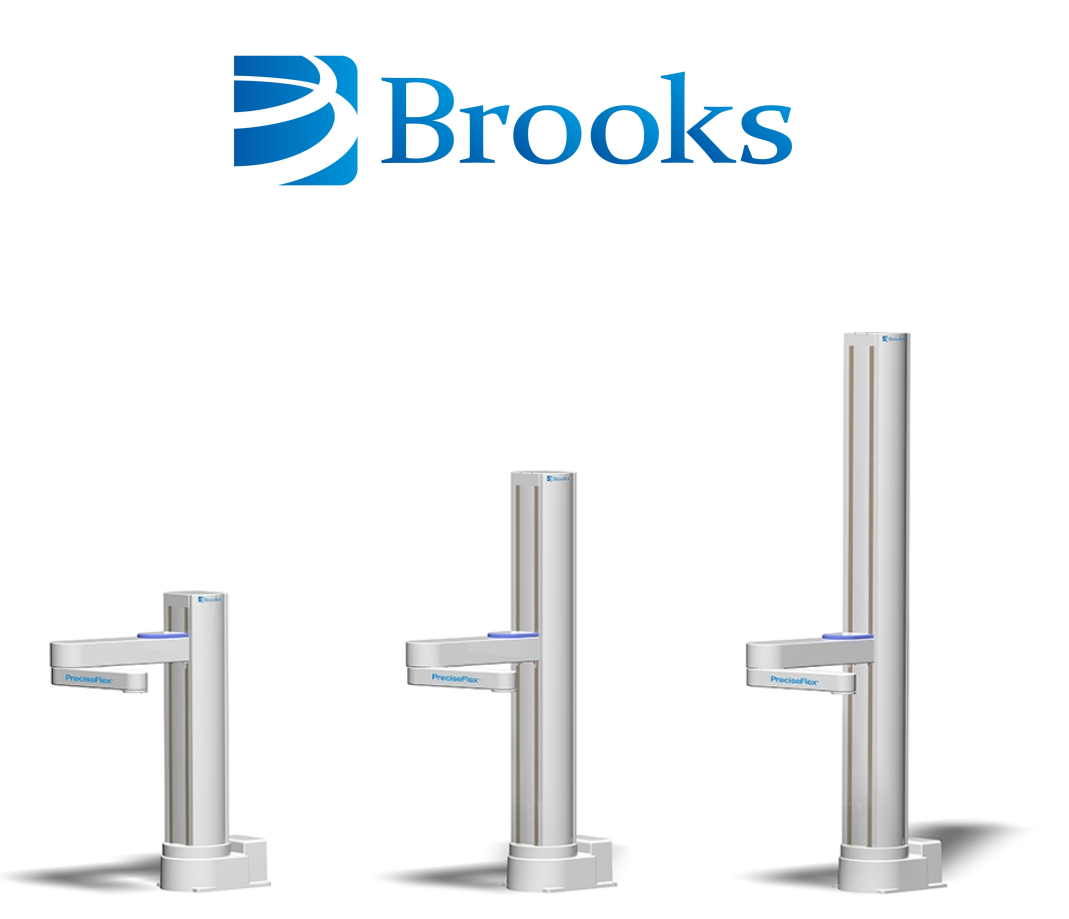

400 mm Z Axis

750 mm Z Axis

1160 mm Z Axis

# PreciseFlex<sup>™</sup>c5 Robot

# **User Manual**

Part Number 660076, Revision A

# **Brooks Automation**

Information provided within this document is subject to change without notice, and although believed to be accurate, Brooks Automation assumes no responsibility for any errors, omissions, or inaccuracies.

AcuLigner<sup>™</sup>, Advan Tag, AutoTeach<sup>™</sup>, ATR<sup>™</sup>, AXM<sup>™</sup>, BiSymmetrik<sup>™</sup>, CenterSmart<sup>™</sup>, Crate to Operate<sup>™</sup>, CrossingConnect<sup>™</sup>, DARTS<sup>™</sup>, Enerta<sup>™</sup>, e-RMA<sup>™</sup>, e-Spares<sup>™</sup>, e-Volution<sup>™</sup>, Falcon<sup>™</sup>, FIXLOAD<sup>™</sup>, FrogLeg<sup>™</sup>, GuardianPro<sup>™</sup>, Independent Twin Linear Exchange<sup>™</sup>, InCooler<sup>™</sup>, InLigner<sup>™</sup>, Isoport<sup>™</sup>, ITLX<sup>™</sup>, Jet<sup>™</sup>, Jet Engine<sup>™</sup>, LEAP<sup>™</sup>, LeapFrog<sup>™</sup>, LowProfile<sup>™</sup>, LPT<sup>™</sup>, M2 Nano<sup>™</sup>, Marathon 2, Marathon Express, PASIV<sup>™</sup>, Pathway<sup>™</sup>, PowerPak<sup>™</sup>, PowerTools<sup>™</sup>, PuroMaxx<sup>™</sup>, QuadraFly<sup>™</sup>, Radius<sup>™</sup>, Radient<sup>™</sup>, Radient Express<sup>™</sup>, Reliance<sup>™</sup>, Reliance ATR<sup>™</sup>, RetroEase<sup>™</sup>, SCARA<sup>™</sup>, SmirtPM<sup>™</sup>, SMIF-INX<sup>™</sup>, SMIF-LPT<sup>™</sup>, SPOTLevel<sup>™</sup>, The New Pathway to Productivity<sup>™</sup>, Time Optimized Trajectory<sup>™</sup>, Time Optimal Trajectory<sup>™</sup>, Time Optimized Path<sup>™</sup>, TopCooler<sup>™</sup>, 7opLigner<sup>™</sup>, VacuTran<sup>™</sup>, VersaPort<sup>™</sup>, WaferEngine<sup>™</sup>, LEAP<sup>™</sup>, Pathway<sup>™</sup>, GIO, GSB, Guidance 6600, Guidance 6430, Guidance 6420, Guidance 6410, Guidance 6000, Guidance 3400, Guidance 3300, Guidance 3200, Guidance 2600, Guidance 2400, Guidance 2300, Guidance 2200, Guidance 1400, Guidance 1300, Guidance 1200, Guidance 2600, Guidance 2400, Guidance 0006, Guidance 0004, Guidance Controller, Guidance Development Environment, GDE, Guidance Development Suite, GDS, Guidance Dispense, Guidance Input and Output Module, Guidance Programming Language, GPL, Guidance Slave Board, Guidance System, Guidance System D4/D6, IntelliGuide, PreciseFlex<sup>™</sup> 100, PreciseFlex<sup>™</sup> 300, PreciseFlex<sup>™</sup> 400, PreciseFlex<sup>™</sup> 3400, PreciseFlex<sup>™</sup> C3, PreciseFlex<sup>™</sup> C5, PreciseFlex<sup>™</sup> DDR, PreciseFlex<sup>™</sup> G5400, PreciseFlex<sup>™</sup> G6600, PreciseFlex<sup>™</sup> GSB Slave Amp, PreciseFlex<sup>™</sup> PFD0, PrecisePlace 100, PrecisePlace 0120, PrecisePlace 0130, PrecisePlace 0140, PrecisePlace 1300,

PrecisePlace 1400, PrecisePlace 2300, PrecisePlace 2400, PrecisePower 300, PrecisePower 500, PrecisePower 1000, PrecisePower 2000, PreciseVision, IntelliGuide Vision, and RIO logos are trademarks of Brooks Automation.

Fusion®, Guardian®, MagnaTran®, Marathon®, Razor®, Spartan®, Vision®, Zaris®, and the Brooks and design logo are registered U.S. trademarks of Brooks Automation.

All other trademarks are properties of their respective owners.

© 2025 Brooks Automation. All rights reserved. The information included in this manual is proprietary information of Brooks Automation, and is provided for the use of Brooks customers only and cannot be used for distribution, reproduction, or sale without the express written permission of Brooks Automation.

This technology is subject to United States export Administration Regulations and authorized to the destination only; diversion contrary to U.S. law is prohibited.

| Brooks Automation    | Brooks Automation, PreciseFlex Collaborative Robots |
|----------------------|-----------------------------------------------------|
| 15 Elizabeth Drive   | 201 Lindbergh Avenue                                |
| Chelmsford, MA       | Livermore, CA                                       |
| 01824-2400           | 94551                                               |
| Tel: +1 978-262-2400 | Tel: +1-408-224-2838                                |
| Fax: +1 978-262-2500 |                                                     |

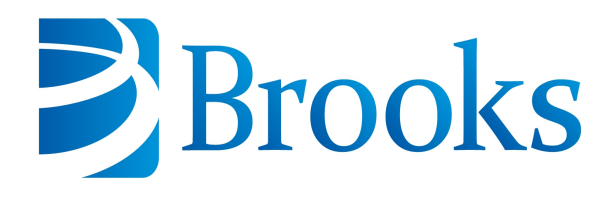

Worldwide Headquarters 15 Elizabeth Drive Chelmsford, MA 01824 U.S.A.

Brooks Automation, PreciseFlex Collaborative Robots 201 Lindbergh Avenue Livermore, CA 94551 U.S.A

## **Technical Support**

| Location      | Contact                                                                                 | Website                |
|---------------|-----------------------------------------------------------------------------------------|------------------------|
| North America | +1-800-447-5007 (Toll-Free)<br>+1-978-262-2900 (Local)<br>+1-408-224-2838 (PreciseFlex) |                        |
| Europe        | support_preciseflex@brooksautomation.com                                                |                        |
| Japan         | +81 120-255-390 (Toll Free)<br>+81 45-330-9005 (Local)                                  |                        |
| China         | +86 21-5131-7066                                                                        | http://www.brooks.com/ |
| Taiwan        | +886 080-003-5556 (Toll Free)<br>+886 3-5525258 (Local)                                 |                        |
| Korea         | 1800-5116 (Toll Free)                                                                   |                        |
| Singapore     | +65 1-800-4-276657 (Toll Free)<br>+65 6309 0701 (Local)                                 |                        |

#### **General Emails**

| Division               | Email Address                               |
|------------------------|---------------------------------------------|
| Sales                  | sales_preciseflex@brooksautomation.com      |
| Technical Support      | support_preciseflex@brooksautomation.com    |
| Technical Publications | Technical.Publications@brooksautomation.com |

# Brooks

**Brooks Automation** 15 Elizabeth Drive Chelmsford, MA 01824-2400 Tel: +1 978-262-2400 Fax: +1 978-262-2500 www.brooks.com

#### Brooks Automation

46702 Bayside Parkway Fremont,CA 94538 Tel: +1-510-661-5000 Fax: +1-510-661-5166

#### **Brooks Automation**

AIM Servicios Administrativos S de RL de CV Carretera Huinalá km 2.8 Parque Industrial Las Américas 66640 Apodaca, NL Mexico Tel: +52 81 8863-6363

#### **Brooks Automation**

(Germany) GmbH Ernst-Ruska-Ring 11 07745 Jena, Germany Tel: +49 3641 4821 100 Fax: +49 3641 4821 4100

#### **Brooks Automation**

(Germany) GmbH Daimler-Straße 7 78256 Steißlingen, Germany Tel: +49-7732-9409-0 Fax: +49-7732-9409-200

#### Brooks Automation

9601 Dessau Road, Suite 301 Austin, TX 78754 Tel: +1 512-912-2840 Toll-Free: +1 800-367-4887

#### Brooks Automation (Israel) Ltd. Mevo Yerach 5 Kiryat-Gat 82000 Israel Tel: +972 8672 2988

Fax: +972 8672 2966 Brooks Technology (Shanghai)

#### Limited 2nd Floor, No. 72, 887 Zuchongzhi Road Zhangjiang Hi-Tech Park Pudong, Shanghai China 201203 Tel: +86-21-5131-7070 Fax: +86-21-5131-7068

#### Brooks Japan K.K.

HEADQUARTERS Nisso Bldg. No 16, 9F 3-8-8 ShinYokohama, Kohoku-ku Yokohama, Kanagawa 222-0033 Tel: +81-45-477-5570 Fax: +81-45-477-5571

#### Brooks Japan K.K.

YOKOHAMA TECHNICAL CENTER 852-1 Kawamuko-cho, Tsuzuki-ku Yokohama, Kanagawa 224-0044 Tel: +81-45-477-5250 Fax: +81-45-470-6800

#### Brooks Japan K.K.

Brooks Locations Worldwide:

KUMAMOTO SERVICE OFFICE 202 Mirai Office II 312-1 Tatsudamachi Yuge Tatsuda, Kumamoto 861-8002 Tel: +81-96-327-9720 Fax: +81-96-327-9721

#### Brooks CCS Japan K.K.

CONTAMINATION CONTROL SOLUTIONS Nisso Bldg. No 16, 9F 3-8-8 ShinYokohama, Kohoku-ku Yokohama, Kanagawa 222-0033 Tel: +81-45-477-5570 Fax: +81-45-477-5571

#### Brooks Automation Ltd.

TAIWANHEADQUARTERS 5F-5, No.32, Tai-Yuen Street Chu-Pei City Hsinchu County 302, Taiwan, R.O.C. Tel: +886-3-552 5258 Fax (G&A): +886-3-552 5255 Fax (Sales): +886-3-552 5200

#### Brooks Automation Korea, Inc. #35 Giheungdanji-Ro 121Beon-

Gil Giheung-Gu, Yongin-Si Gyeonggi-Do, 17086 Korea Tel : +82-31-288-2500 Fax: +82-31-287-2111

#### Brooks Automation CCS RS AG

Lohstampfestrasse 11 CH-8274 Tagerwilen, Switzerland Tel: + 41 71-666-72-10 Fax: + 41 71-666-72-11

#### **Brooks Automation Korea**

#35 Giheungdanji-Ro 121Beon-Gil Giheung-Gu, Yongin-Si Gyeonggi-Do, 17086 Korea Tel : +82-31-288-2500 Fax: +82-31-287-2111

#### Brooks Automation (S) Pte Ltd

51-18-C1 Menara BHL, 57 Jalan Ahmad Shah, 10050, Penang, Malaysia Tel: +60 4 3701012 Fax: +60 4 3701015

#### **Brooks Automation**

(Singapore) Pte Ltd Blk 5008 Ang Mo Kio Avenue 5 #05-08, Techplace II Singapore 569874 Tel: +65-6836-3168 Fax: +65-6836-3177

#### Brooks Automation Ltd.

TAINAN OFFICE 3F., No.11, Nanke 3rd Rd., Xinshi Dist. Tainan Science Park Tainan City 74147, Taiwan (R.O.C.) TEL: +886-6-505-0268 FAX: +886-6-505-5228

#### **Brooks Automation**

Precise Collaborative Robotics 201 Lindbergh Drive Livermore, CA 94551 Tel: +1-978-262-2400

# **Revision History**

| Revision | ECO      | Date         | Action                                                                                     | Author         |
|----------|----------|--------------|--------------------------------------------------------------------------------------------|----------------|
| A        | EC165294 | July 1, 2025 | Released manual at Rev.<br>A to follow standard<br>Brooks technical<br>publication styles. | M. Ashenfelder |

# **Table of Contents**

| 1. Safety                                       | 1  |
|-------------------------------------------------|----|
| Safety Setup                                    | 1  |
| Authorized Personnel Only                       | 1  |
| Explanation of Hazards and Alerts               | 2  |
| Safety Text                                     | 2  |
| Safety Icons                                    | 2  |
| Signal Words and Colors                         | 3  |
| Alert Example                                   | 3  |
| General Safety Considerations                   | 4  |
| Mechanical Hazards                              | 7  |
| Electrical Hazards                              |    |
| Ergonomic Hazards                               | 11 |
| Emergency Stop Circuit (E-Stop)                 | 12 |
| Recycling and Hazardous Materials               | 12 |
| 2. Overview                                     |    |
| Explanation of the Product Label                |    |
| ,<br>Part Number (P/N)                          |    |
| Serial Number (S/N)                             | 15 |
| Robot Power Requirements                        |    |
| CE: Conformité Européenne (European Conformity) | 17 |
| System Overview and Description                 | 17 |
| Robot Release History                           |    |
| Robot Coordinate Systems                        | 18 |
| J1, Robot Base                                  |    |
| J2, Z-Axis                                      |    |
| J3, Elbow                                       | 21 |
| J4, Wrist                                       |    |
| System Components                               |    |
| The Robot Controller                            |    |
| Facilities Panel                                |    |
| IntelliGuide Servo Grippers                     |    |
| IntelliGuide Vision Grippers                    |    |
| Linear Rail                                     |    |
| Machine Safety                                  |    |
| Standards Compliance and Agency Certifications  |    |
| Voltage and Power Considerations                |    |
| Mechanical and Software Limit Stops             |    |
| Stopping Time and Distance                      | 30 |
| Safety Zones                                    |    |
| 3. Installation                                 |    |
| Setup and Operation                             | 33 |
| Unpacking and Mounting the Robot                |    |
| IntelliGuide Gripper and Finger Mounting        |    |

| Gripper Adapter Flange for End-of-Arm Tooling                         |      |
|-----------------------------------------------------------------------|------|
| PreciseFlex c5 Robot Dimensions and Work Envelope                     | 40   |
| External Emergency Stop (E-stop)                                      |      |
| Digital Input and Output Signals                                      | 43   |
| Digital Input and Output Signals at the Robot Base                    |      |
| Digital Input and Output Signals at the Robot Outer Link              |      |
| Accessory Connector                                                   |      |
| RS-232 Serial Interface                                               |      |
| RS-232 Serial Interface at the Base of the Robot                      |      |
| RS-232 Serial Interface at the Robot Outer Link                       |      |
| Ethernet Interface                                                    |      |
| 4. Operation                                                          | 50   |
| Browser Interface                                                     | 50   |
| Updating Robot Configuration (PAC) Files                              | 53   |
| Updating Updating Firmware and Operating System                       |      |
| Loading a GPL Project                                                 |      |
| TCS API                                                               | 56   |
| Linear Rail Configuration                                             |      |
| Appendices                                                            |      |
| Appendix A: Specifications                                            |      |
| PreciseFlex c5 Robot, General Specifications                          |      |
| Environmental Specifications                                          |      |
| Appendix B: Spare Parts List                                          |      |
| Appendix C: Preventive Maintenance                                    |      |
| Appendix D: Calibrating the Robot: Setting the Encoder Zero Positions |      |
| Appendix J: PreciseFlex c5 Robot Anatomy                              |      |
| · · · · · · · · · · · · · · · · · · ·                                 | •••• |

1. Safety

## **Safety Setup**

Brooks uses caution, warning, and danger labels to convey critical information required for the safe and proper operation of the hardware and software. Read and comply with all labels to prevent personal injury and damage to the equipment.

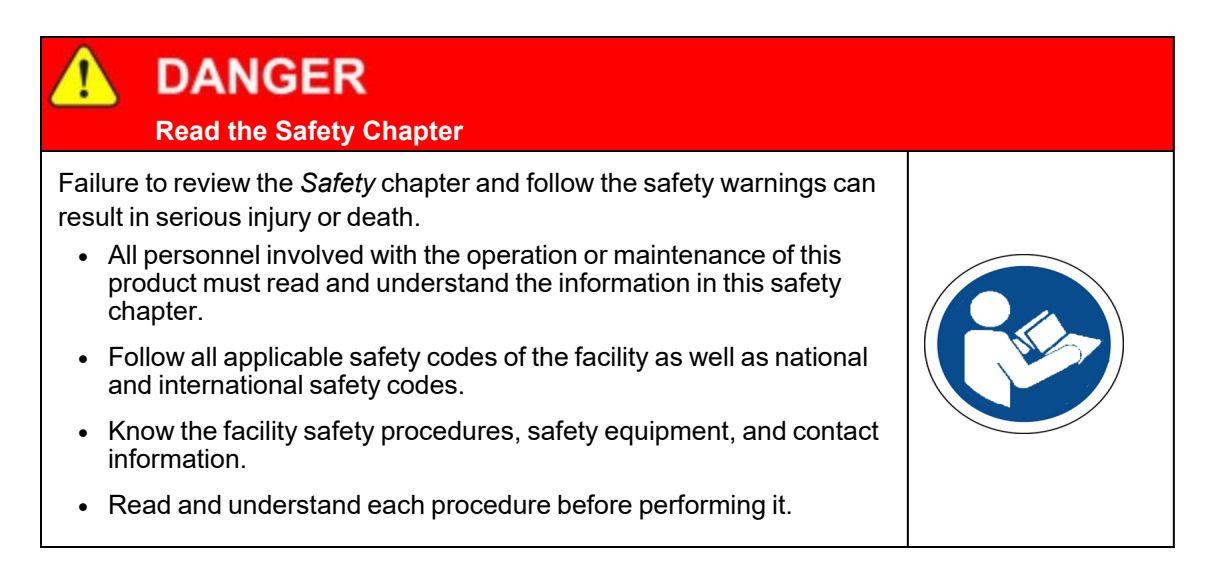

## **Authorized Personnel Only**

This product is intended for use by trained and experienced personnel. Operators must comply with applicable organizational operating procedures, industry standards, and all local, regional, national, and international laws and regulations.

## **Explanation of Hazards and Alerts**

This manual and this product use industry standard hazard alerts to notify the user of personal or equipment safety hazards. Hazard alerts contain safety text, icons, signal words, and colors.

## **Safety Text**

Hazard alert text follows a standard, fixed-order, three-part format.

- · Identify the hazard
- State the consequences if the hazard is not avoided
- State how to avoid the hazard.

## Safety Icons

- Hazard alerts contain safety icons that graphically identify the hazard.
- The safety icons in this manual conform to <u>ISO 3864-1:2011</u> *Graphical symbols Safety colours and safety signs* and <u>ANSI Z535</u> standards.

| Safety Icon Examples |                 |  |
|----------------------|-----------------|--|
|                      | Warning         |  |
|                      | Two-Person Lift |  |
| <u>A</u>             | Electric Shock  |  |

## **Signal Words and Colors**

Signal words and colors inform of the level of hazard.

| <b>DANGER</b>  | Danger indicates a hazardous situation which, if not<br>avoided, <b>will result in serious injury or death</b> .<br>The Danger signal word is white on a red background<br>with an exclamation point inside a yellow triangle with<br>black border.                                            |
|----------------|----------------------------------------------------------------------------------------------------|
| <b>WARNING</b> | Warning indicates a hazardous situation which, if not<br>avoided, <b>could result in serious injury or death</b> .<br>The Warning signal word is black on an orange<br>background with an exclamation point inside a yellow<br>triangle with black border.                                     |
|                | Caution indicates a hazardous situation or unsafe<br>practice which, if not avoided, <b>may result in minor or</b><br><b>moderate personal injury</b> .<br>The Caution signal word is black on a yellow background<br>with an exclamation point inside a yellow triangle with<br>black border. |
| NOTICE         | Notice indicates a situation or unsafe practice which, if<br>not avoided, <b>may result in equipment damage</b> .<br>The Notice signal word is white on blue background with<br>no icon.                                                                                                    |

## **Alert Example**

The following is an example of a Warning hazard alert.

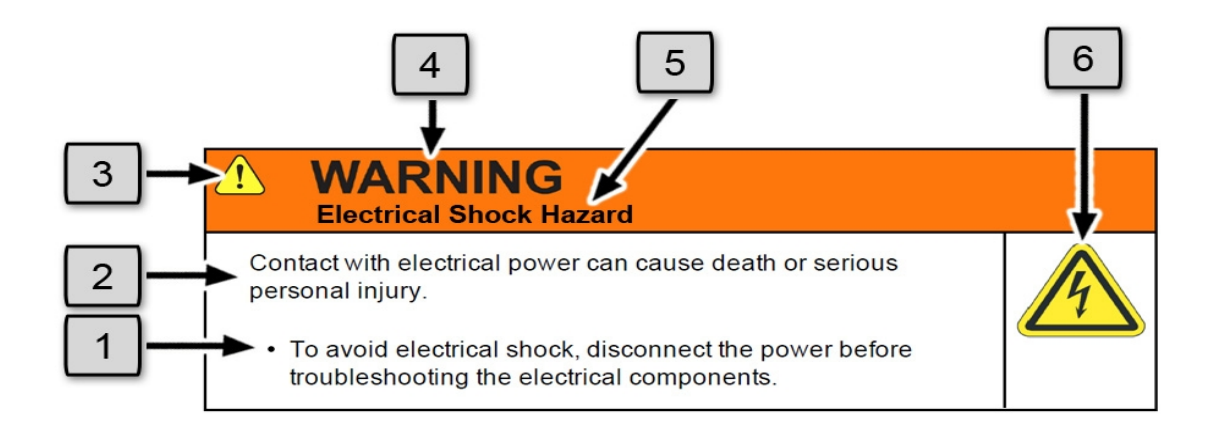

| Number | Description                   |  |
|--------|-------------------------------|--|
| 1.     | How to Avoid the Hazard       |  |
| 2.     | Source of Hazard and Severity |  |
| 3.     | General Alert Icon            |  |
| 4.     | Signal Word                   |  |
| 5.     | Type of Hazard                |  |
| 6.     | Hazard Symbol(s)              |  |

## **General Safety Considerations**

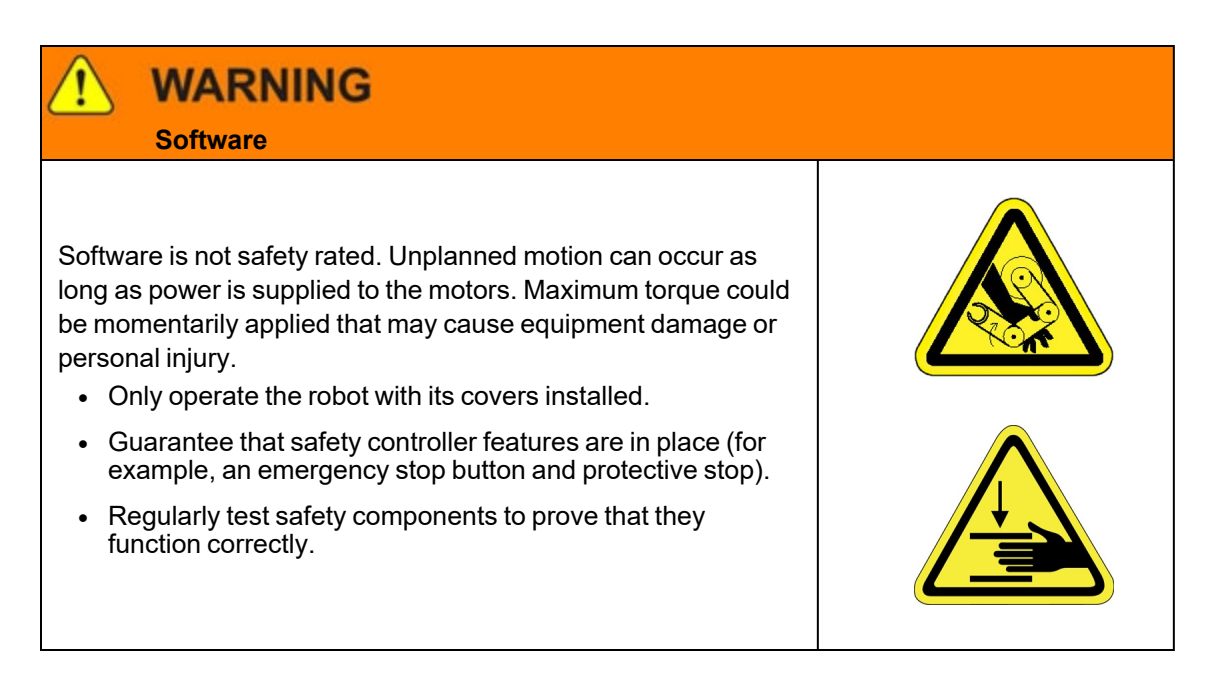

| Robot Mounting                                                                                                    |  |
|----------------------------------------------------------------------------------------------------|--|
| <ul> <li>Before applying power, the robot must be mounted on a rigid test stand, secure surface, or system application. Improperly mounted robots can cause excessive vibration and uncontrolled movement that may cause equipment damage or personal injury.</li> <li>Always mount the robot on a secure test stand, surface, or system before applying power.</li> </ul> |  |

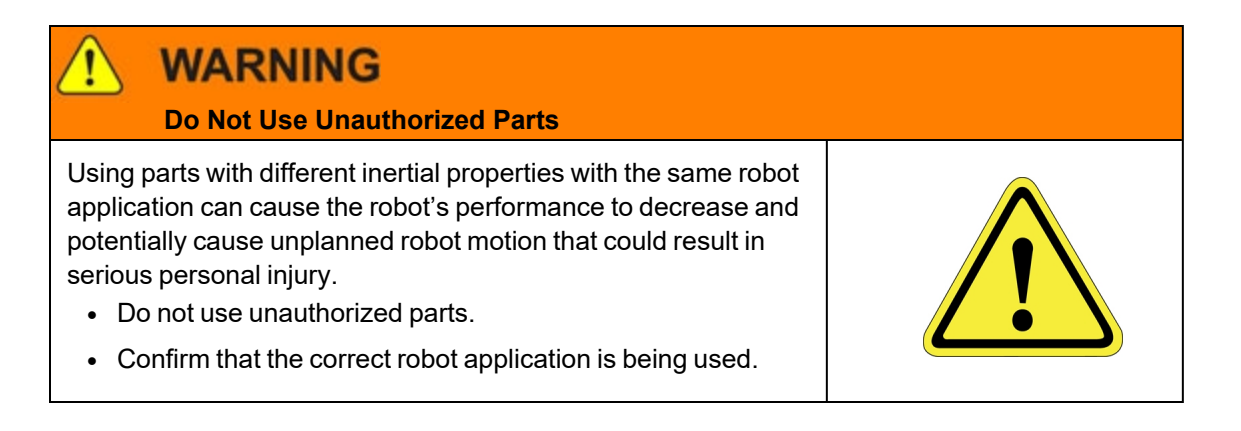

# WARNING

#### **Magnetic Field Hazard**

This product contains magnetic motors that can be hazardous to implanted medical devices, such as pacemakers, and cause personal harm, severe injury, or death.

• Maintain a safe working distance of 30 cm from the motor when with an energized robot if you use a cardiac rhythm management device.

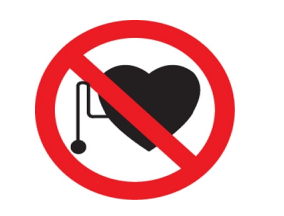

## 

#### **Unauthorized Service**

Personal injury or damage to equipment may result if this product is operated or serviced by untrained or unauthorized personnel.

• Only qualified personnel who have received certified training and have the proper job qualifications are allowed to transport, assemble, operate, or maintain the product.

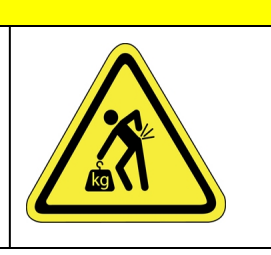

## CAUTION

#### **Damaged Components**

The use of this product when components or cables appear to be damaged may cause equipment malfunction or personal injury.

- Do not use this product if components or cables appear to be damaged.
- Place the product in a location where it will not get damaged.
- Route cables and tubing so that they do not become damaged and do not present a personal safety hazard.

# CAUTION

#### Inappropriate Use

Use of this product in a manner or for purposes other than for what it is intended may cause equipment damage or personal injury.

- Only use the product for its intended application.
- Do not modify this product beyond its original design.
- Always operate this product with the covers in place.

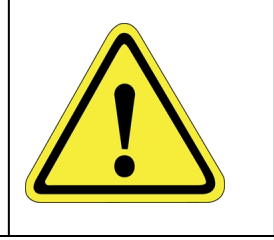

## CAUTION Seismic Restraint The use of this product in an earthquake-prone environment may cause equipment damage or personal injury.

 The user is responsible for determining whether the product is used in an earthquake prone environment and installing the appropriate seismic restraints in accordance with local regulations.

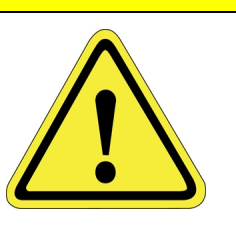

## **Mechanical Hazards**

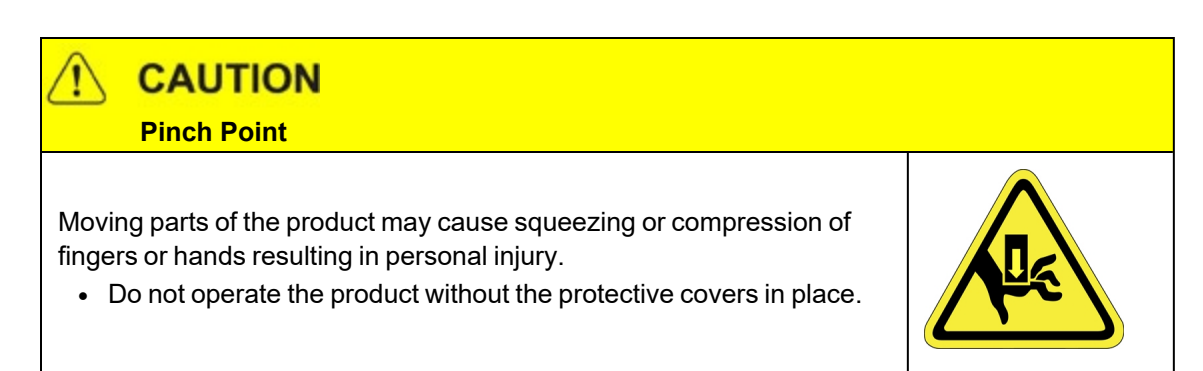

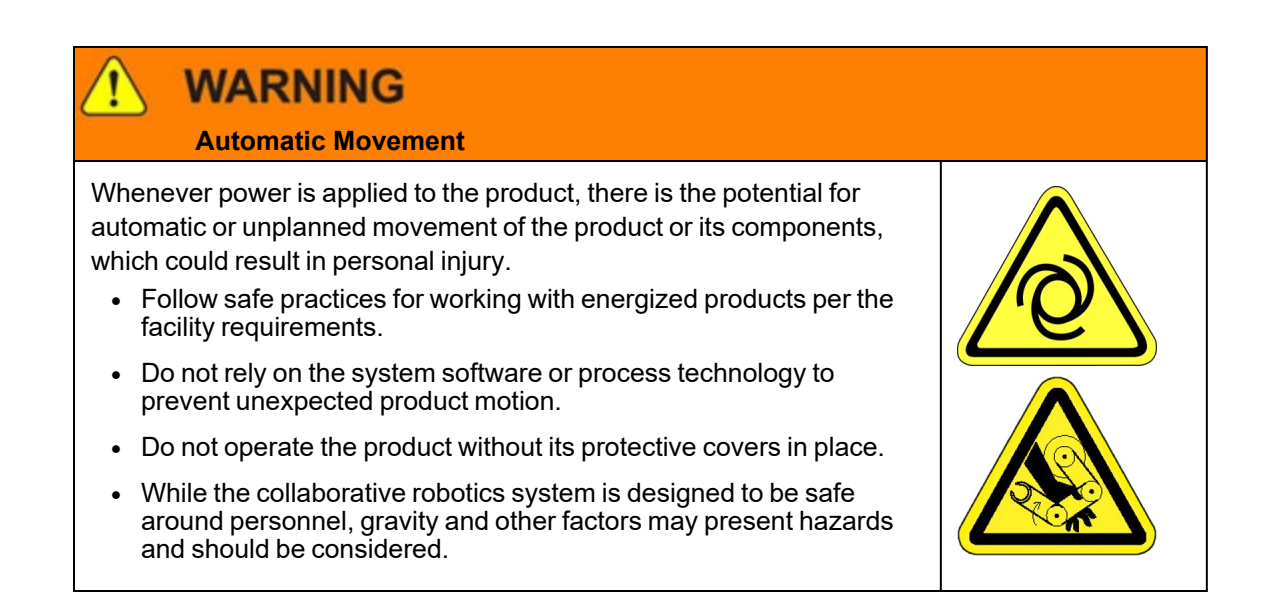

# 

#### Vibration Hazard

As with any servo-based device, the robot can enter a vibratory state resulting in mechanical and audible hazards. Vibration indicates a serious problem. Immediately remove power.

• Before energizing, ensure the robot is bolted to a rigid metal chamber or stand.

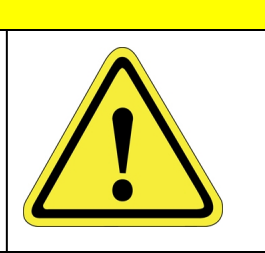

# WARNING

#### **Potential Robot Movement**

The product has the potential for automatic motion that may cause death or serious injury.

- Avoid working inside the movement path or under extended components.
- Use physical barriers to prevent injury when working in the movement path.

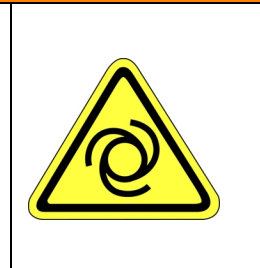

# WARNING

#### **Moving Mechanisms**

Moving mechanisms do not have obstruction sensors and can cause death or serious injury.

- Be aware of the potential movement area of the product whenever power is applied.
- Never place any part of your body between the robot arms and fixed surfaces.
- Do not operate the robot without the guards and protective covers in place and all safety interlocks enabled.

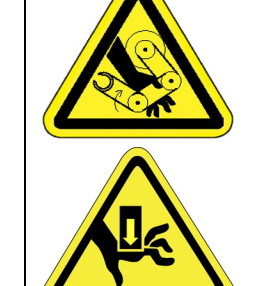

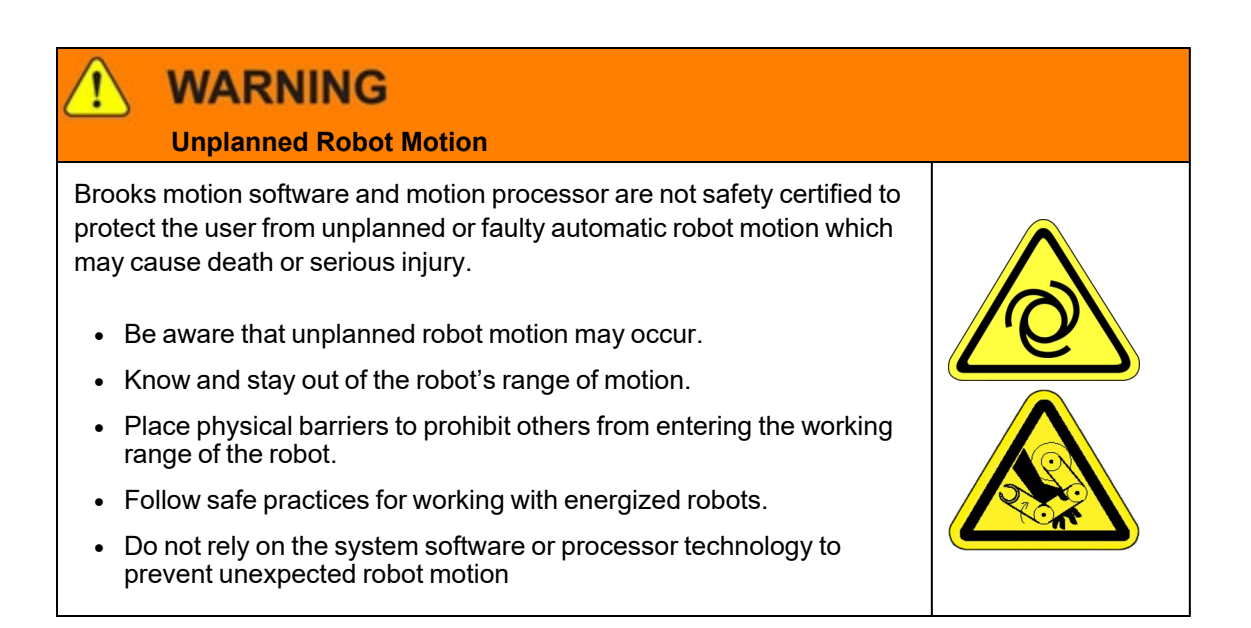

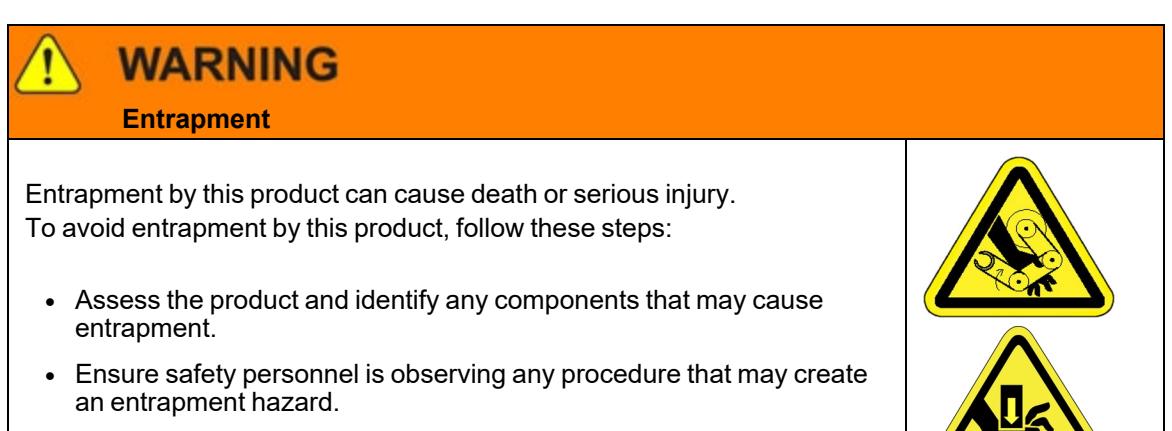

• Beware of any moving parts.

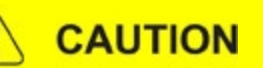

#### **Pinch Point**

Moving parts of the product may cause squeezing or compression of fingers or hands resulting in personal injury.

• Do not operate the product without the protective covers in place.

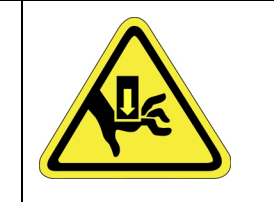

# **Electrical Hazards**

Refer to the specifications of the Guidance Controller Quick Start Guide for the electrical power.

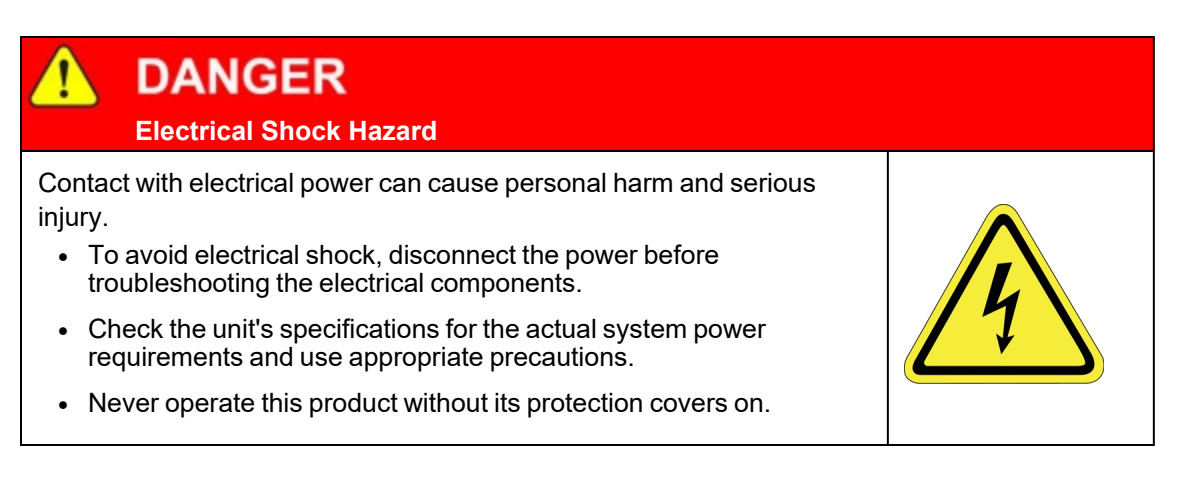

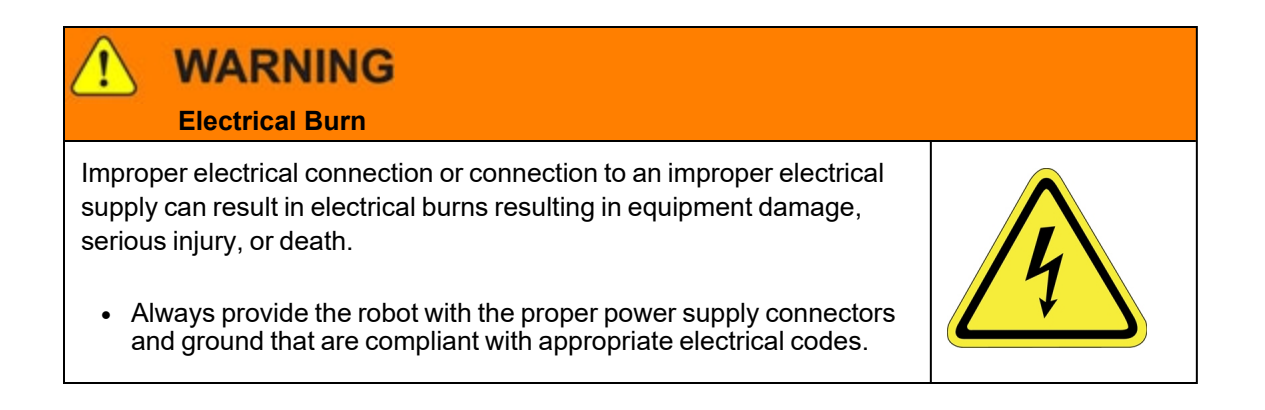

# WARNING

#### **Electrical Fire Hazard**

All energized electrical equipment poses the risk of fire, which may result in severe injury or death. Fires in wiring, fuse boxes, energized electrical equipment, computers, and other electrical sources require a Class C extinguisher.

- Use a fire extinguisher designed for electrical fires (Class C in the US and Class E in Asia).
- It is the facility's responsibility to determine if any other fire extinguishers are needed for the system that the robot is in.

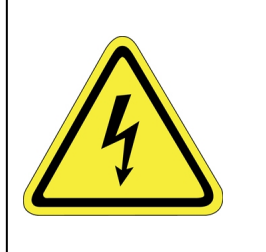

# NOTICE

Improper handling of the power source or connecting devices may cause component damage or equipment fire.

- Connect the system to an appropriate electrical supply.
- Turn off the power before servicing the unit.
- Turn off the power before disconnecting the cables.

## **Ergonomic Hazards**

CAUTION

**Heavy Lift Hazard** 

Failure to take the proper precautions before moving the robot could result in back injury and muscle strain.

- Use a lifting device and cart rated for the weight of the drive or arm.
- Only persons certified in operating the lifting device should be moving the product.

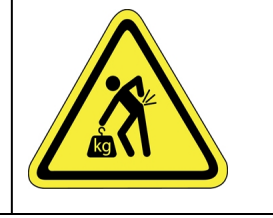

# CAUTION

**Tipover Hazard** 

This product has a high center of gravity which may cause the product to tip over and cause serious injury.

- · Always properly restrain the product when moving it.
- Never operate the robot unless it is rigidly mounted.

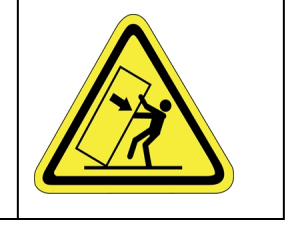

Cables for power and communication and facilities create trip hazards which may cause serious injury.

• Always route the cables where they are not in the way of traffic.

## **Emergency Stop Circuit (E-Stop)**

The integrator of the robot must provide an external emergency stop switch.

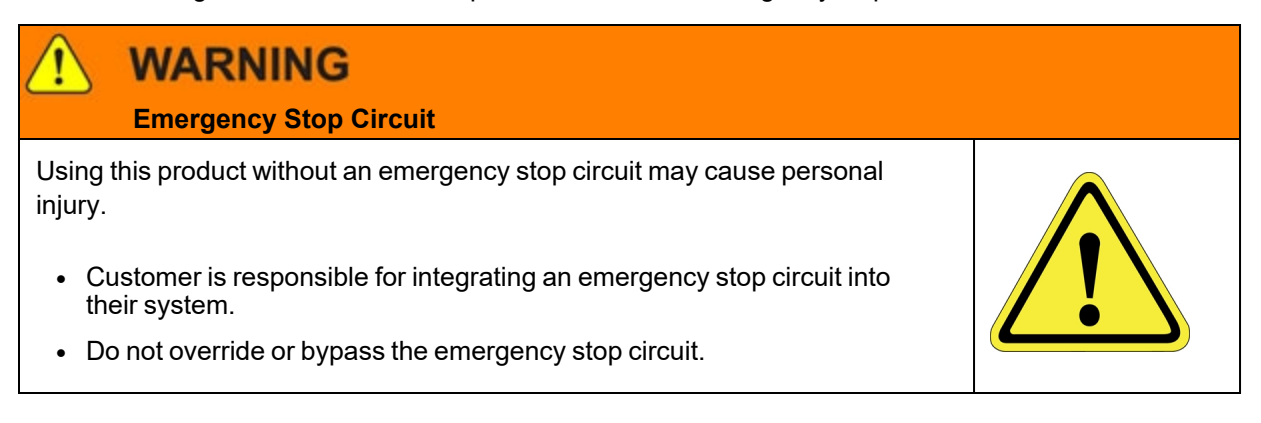

## **Recycling and Hazardous Materials**

Brooks Automation complies with the EU Directive 2002/96/EU Waste Electrical and Electronic Equipment (WEEE).

The end user must responsibly dispose of the product and its components when disposal is required. The initial cost of the equipment does not include cost for disposal. For further information and assistance in disposal, email Brooks Automation Technical Support at <a href="mailto:support\_">support\_</a> preciseflex@brooksautomation.com.

# 2. Overview

## **Explanation of the Product Label**

The product label is on the robot interface panel at the base of the robot. Use the following sections to decode the part number and serial numbers.

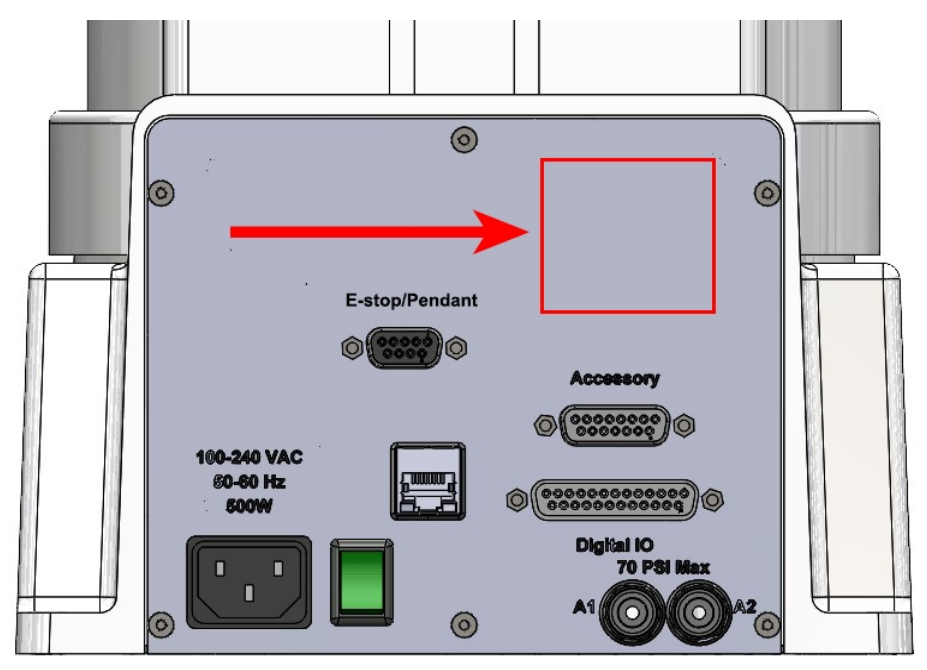

Location of the product label on the facilities panel at the base of the robot

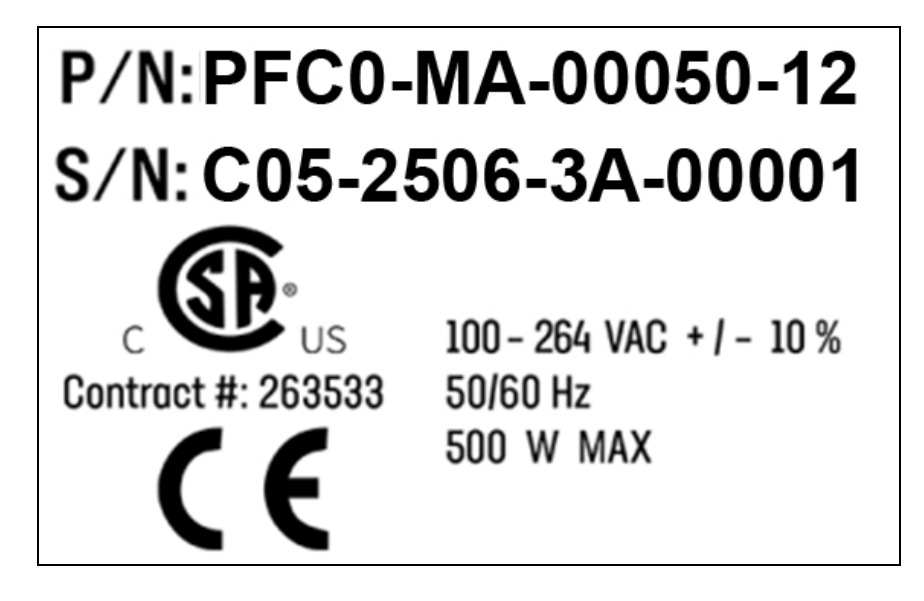

## Part Number (P/N)

The first line of the sample part number label – Part Number (P/N) – describes these properties.

# P/N: PFC0-MA-00050-12

| Code  | Description                     |
|-------|---------------------------------|
| PFC0  | PreciseFlex c3, c5, c8A, or c10 |
| MA    | Machine assembly                |
| 00050 | PreciseFlex c5                  |
| 12    | 1160 mm Z stroke                |

The robot part number follows the digit scheme:

- AAAA (four digits)
- BB (two digits)
- CCCCC (four digits)
- DD (two digit)
- E (one digit)
- FF (two digits)

Refer to the table below.

|      | ΑΑΑΑ    |
|------|---------|
| CODE | PRODUCT |

| PFC0   | C-Series               |
|--------|------------------------|
|        | BB                     |
| CODE   | ТҮРЕ                   |
| MA     | Machine Assembly       |
|        | 0000                   |
| CODE   | ТҮРЕ                   |
| PFC0   | 00050 = PreciseFlex c5 |
|        | DD                     |
| NUMBER | AXIS SIZE              |
| 04     | 400 mm Z Stroke        |
| 07     | 750 mm Z Stroke        |
| 12     | 1160 mm Z Stroke       |

## Serial Number (S/N)

The second line of the label is the Serial Number (S/N), which describes the following properties.

# S/N: C05-2506-3A-00001

| Code  | Description                   |
|-------|-------------------------------|
| C05   | PreciseFlex c5                |
| 25    | Two-digit year code (2025)    |
| 06    | Two-digit month code (June)   |
| 3A    | Major and minor revision code |
| 00001 | Sequential production number  |

The robot serial number follows the scheme:

- AAA (four digits)
- BB (two digits)
- CC (two digits)
- E (one digit)

- F (one digit)
- **GGGGG** (five digits)

Refer to the table below to decode this scheme.

| AAA   |                              |  |
|-------|------------------------------|--|
| CODE  | MODEL                        |  |
| C05   | C-Series                     |  |
|       | BB CC                        |  |
| CODE  | MFG DATE CODE (START DATE)   |  |
| ВВ    | Two-Digit Year Code          |  |
| СС    | Two-Digit Month Code         |  |
|       | EF                           |  |
| Code  | Rev Code                     |  |
| E     | Major Revision Code          |  |
| F     | Minor Revision Code          |  |
| GGGGG |                              |  |
| G     | Sequential Production Number |  |

## **Robot Power Requirements**

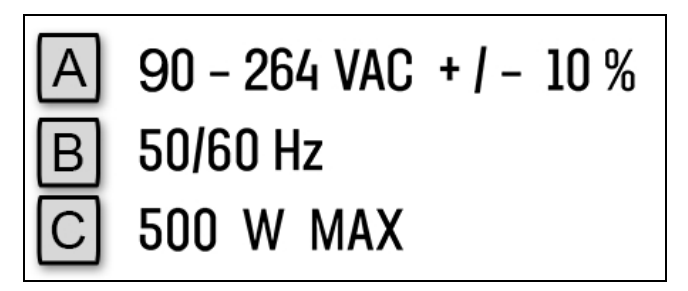

| Letter | Description                        |
|--------|------------------------------------|
| А      | Robot power voltage requirements.  |
| В      | Robot power frequency requirements |
| С      | Robot power maximum draw           |

## **CE: Conformité Européenne (European Conformity)**

The <u>CE Marking</u> affirms compliance with relevant EU legislation. See <u>Standards Compliance and</u> Agency Certifications for more information.

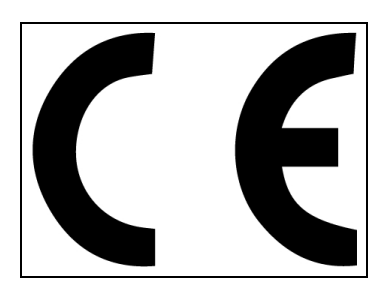

## **System Overview and Description**

The PreciseFlex c5 robot is a 4-axis robot ideal for automating the handling of small parts and labware within the Medical Products, Semiconductor, Automotive, Laboratory Automation, and Electronics industries. It has a horizontal reach of 721 mm and a vertical (Z-axis) reach of 400, 750, or 1160 mm. The robot payload capacity is 5.0 kg. The robot includes an embedded controller, a 48 VDC motor power supply, and a 24 VDC logic power supply. It may include an optional electric gripper or solenoid valves to support pneumatic grippers.

The PreciseFlex c5 robot is quiet and smooth during operation, with excellent positioning repeatability. The horizontal axes (Joints 1, 3, and 4) are powered by direct drive motors with absolute encoders, while the Z-axis (Joint 2) is powered by a brushless DC motor with absolute encoder and belt drive.

The PreciseFlex c5 robot has several communications and hardware interfaces. These include digital Input and output lines, an Ethernet interface, an RS-232 serial interface, and an RS-485 serial interface. In addition, the robot can be purchased with several optional peripherals. These include IntelliGuide Servo and Vision Grippers, which are installed from the factory, and Linear Rail options, which extend the robot reach by 1.0, 1.5, or 2.0 meters.

Based on the risk assessment and after evaluation of the application and payload, the robot speed should be configured and kept at safe levels. It is the integrator's and end user's responsibilities to always perform a risk assessment of the final application.

The robot can be programmed by means of a PC connected through Ethernet in one of the following modes:

- Embedded Language mode, where the robot is programmed from the Guidance Development Studio with:
  - GP Flow, an intuitive no-code, point-and-click application builder
  - ° GPL, a powerful, full-featured object-oriented scripting language
- Ethernet-IP (PLC) mode, an Embedded Language mode

• PC Control mode, where the PC issues commands and requests status to/from the robot via the TSC API.

When programmed in Embedded Language or Ethernet-IP mode, the PC can be removed after programming is completed and the controller will operate standalone. The PC is required for operation in the PC Control mode. Also, a PLC is required for operation in Ethernet-IP mode.

In all modes of operation, the controller includes a browser-based operator interface. This interface is used for configuring the system, starting and stopping execution, and monitoring its operation. The interface can be accessed locally using a browser or remotely via the Internet. This remote interface is of great benefit in system maintenance and debugging.

When IntelliGuide Vision is used, there is an embedded iPC in the gripper that processes vision instructions. IntelliGuide Vision can be configured from Guidance Development Studio. During runtime, vision processes can be initiated from GP Flow, GPL, or TCS API.

## **Robot Release History**

**Beta release robots** are designated by serial numbers C05-yymm-2A-zzzz. They were released in 2024, and for customer feedback and evaluation.

**Production release robots** are designated by Serial Numbers C05-yymm-3A-zzzz. They will be released in the summer of 2025.

- yy = year
- mm = month
- # = robot major revision
- Y = robot minor revision
- zzzzz = unique number

## **Robot Coordinate Systems**

The robot operates using three coordinate systems: World, Tool, and Joint.

+Rz (Yaw) +Z +X

The **World** coordinate system serves as the foundational reference point for all other coordinates.

#### World coordinate system

The **Tool** coordinate system is derived from the World coordinate system and represents the position and orientation of the robot's tool center point.

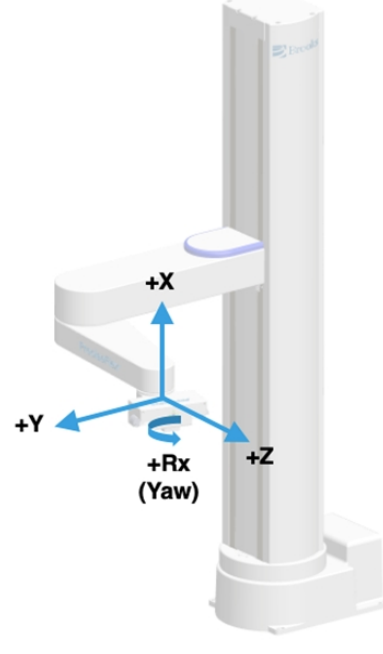

Tool coordinate system

The **Joint** coordinate system refers to how individual robot joints, or axes, move. While in Joint mode, only one joint will move at a time.

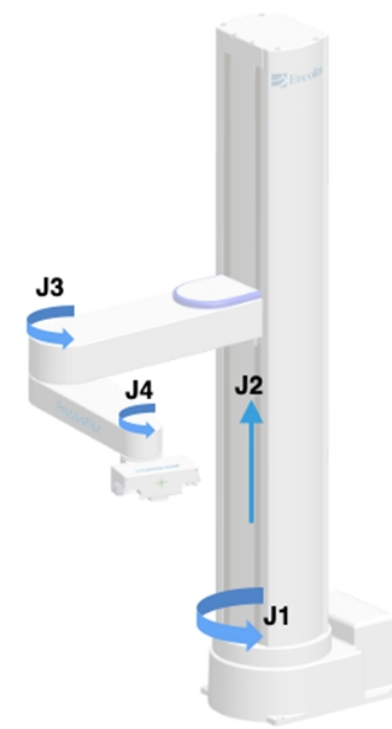

#### Joint coordinate system

| Axis           | Travel                |
|----------------|-----------------------|
| J1, Robot base | ± 168 degrees         |
| J2, Z-axis     | 400, 750, 1160 mm     |
| J3, Elbow      | 10.5 to 349.5 degrees |
| J4, Wrist      | ±962                  |

## J1, Robot Base

The first axis (J1) rotates the robot column about the Z-axis. When the robot base is centered on its range of motion, the J1 axis is at its 0-degree joint angle. A positive change in the axis angle results in a positive rotation about the World Z-axis.

## J2, Z-Axis

When the robot arm is at its lowest position, the Z-axis (J2) is at its 0 position in the Joint Coordinate system and in the World Coordinate system. As the robot arm moves upwards, both its joint position and the World Z Coordinate increase in value.

An LED light is mounted at the top of the inner link near the Z-axis column. It blinks once per second to indicate that the controller is operational and four times per second when power is being supplied to the motors. The RGB LED can be configured to use different colors to indicate modes of operation assigned by the end user.

#### Fail-Safe Brake

The Z-axis includes a fail-safe brake. This brake must be released to move the Z-axis up and down manually. There is a manual brake release button on the bottom of the inner link near the Z-axis.

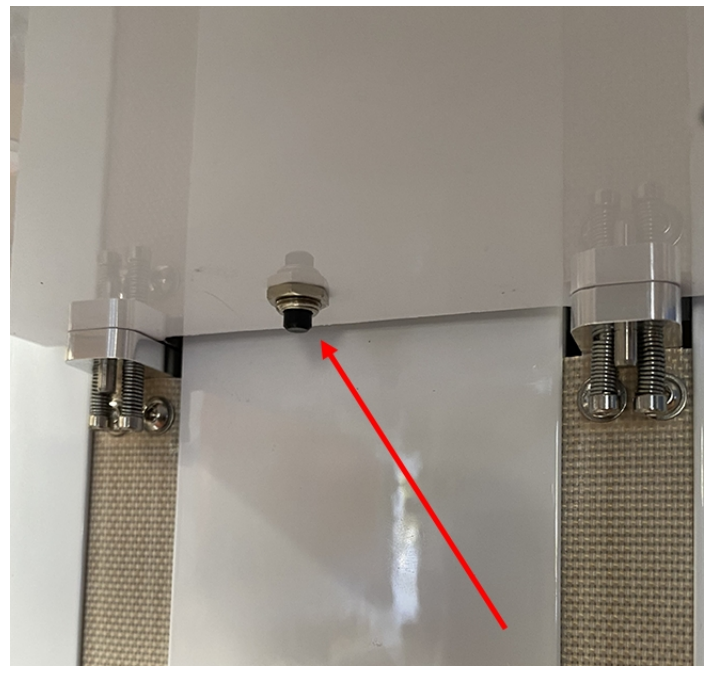

Brake release button

#### **Brake Release Switch**

The PreciseFlex c5 robot is equipped with a brake release switch, located under the robot inner link. This switch is active when AC power is applied to the robot and the main power switch is ON. When a hard E-stop be triggered, the Z brake will engage, and motor power will be disconnected from all motors. As the J1, J3, and J4 axes on the PreciseFlex c5 do not have brakes, they may be freely pushed by the operator.

To release the Z brake, press the brake release button, while supporting the robot arm.

## J3, Elbow

The J3 rotary axis (elbow) rotates the outer link around the J3 axis. A positive change in the axis angle results in a positive rotation around the J3-axis. When the link is centered, it is at its 0-degree joint angle, however there is a hard stop at 10 degrees, so the link cannot reach the center position.

The outer link can rotate underneath the inner link, allowing the robot to change configuration from a "left hand" robot to a "right hand" robot without swinging the J3 axis (elbow) through the zero position. This allows the robot to work in compact workcells, and it minimizes the radius to the payload, therefore the kinetic energy of the payload, when moving across a workcell. This helps minimize potential collision forces.

## J4, Wrist

The J4 axis is at the end of the outer link. A positive change in the J4 axis angle results in a rotation about a wrist axis parallel to the world Z axis.

Pressing this button when 24 VDC power is on will release the Z-axis brake while the button is pressed. It is not necessary for the control system to be operating for the brake release to function. The only requirement is providing 24 VDC to the controller. Care should be taken to support the Z-axis when the brake release button is pushed, as the axis will fall due to gravity.

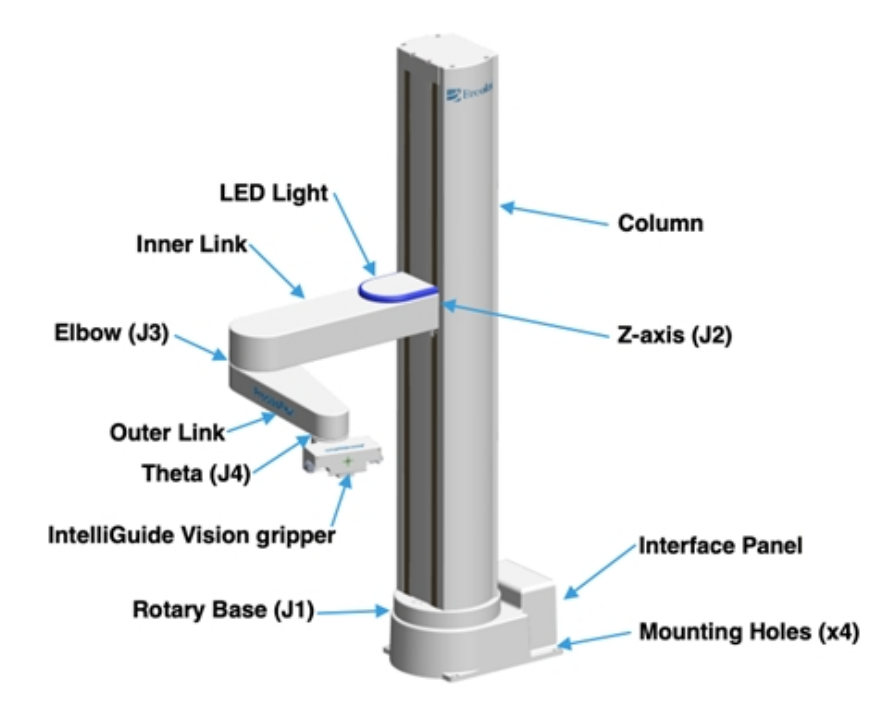

## **System Components**

The PreciseFlex c5 has a maximum payload of 5 kg, without the gripper.

**NOTE:** For optimal performance, the robot payload parameter should be set for the actual payload. Use GPL to set the Dynamic Feed Forward parameter 16071, or use the GPL "Robot.Payload" property. The payload can also be set using the browser interface (**Admin > Control Panels > Robot Payload**). This is important prior to entering Free Mode because a drastically incorrect payload can cause the Z-axis

gravity compensation to be incorrect and cause the Z-axis to start to move up or sag down until the velocity restrict safety limit cuts in to stop any excessive speed.

100% equals 5 kg for the gripper and payload mass. For lighter masses, this value should be reduced. Setting the payload correctly is important both for optimal dynamic performance of the robot and for proper gravity compensation, including "free" mode. For pick-and-place applications, the property Robot.Payload can be set by the application program to change the payload.

Also, it is important to set the correct tool X, Y, Z offset distance in mm in the first three values of parameter 16051, and tool Yaw, Pitch, and Roll in values 4-6 for the distance of the center of mass of the gripper and payload from the J4 axis of rotation.

For example, for a horizontal tool, if the center of a 2 kg mass is 150 mm from the center of rotation of axis 4 (the wrist), this parameter should be set to 0, 0,150, 0, 0, 0 for the Dynamic Feed Forward calculations to compute the correct feed forward motor torques and achieve optimal performance. For a vertical gripper with the same offset, this parameter should be 0, 0, 150, 0, 90, 0. The tool offset length must also be set in the Dynamic Feed Forward parameter 16068 value 6. The tool mass in kg must be set in parameter 16067 value 6 in order for the Dynamic Feed Forward to work properly.

**NOTE:** When setting the payload and gripper payload offset parameters in the database, these values must be entered and saved to flash, and the controller must be re-booted for them to take effect. See the software documentation about Parameters 16051, 16071, 16067, 16068, and the Robot.Tool and Robot.Payload properties for more a more detailed explanation.

## **The Robot Controller**

The robot's controller is embedded into the robot base and the power supplies are embedded into the robot Z column. The controller and power supplies are shown in the system diagram below.

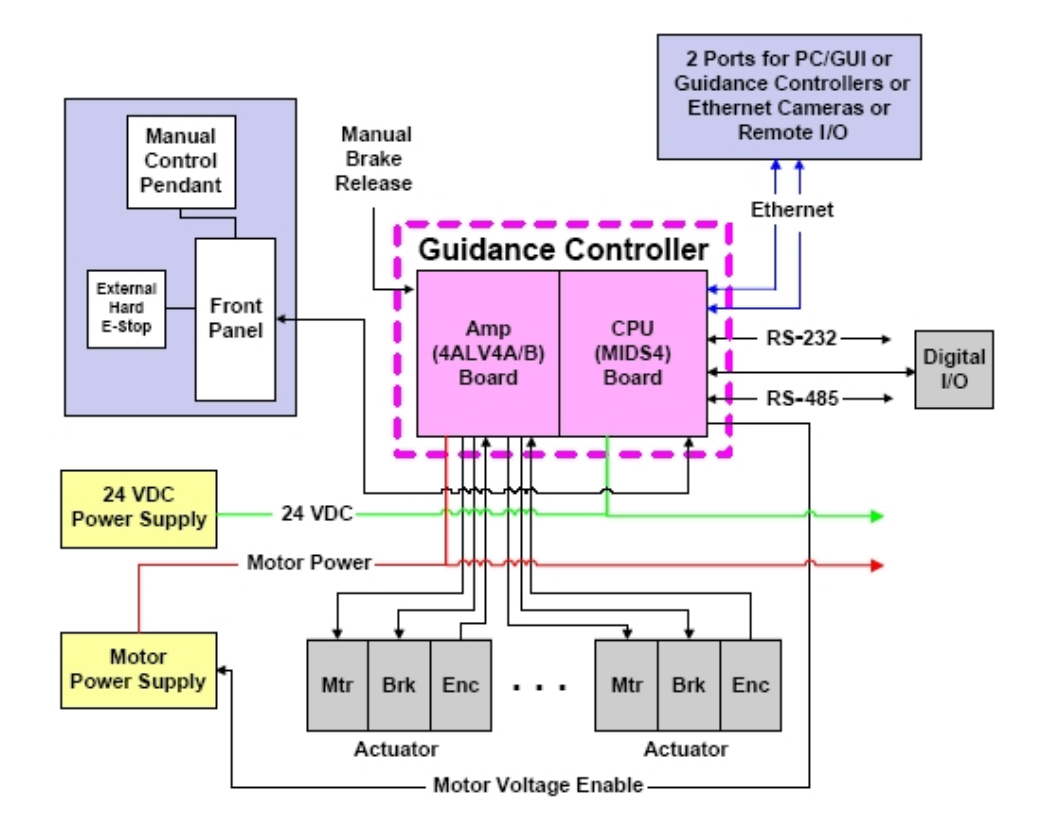

While most controller interface signals are exposed on the Facilities Panel at the robot base, there are times when it may be necessary to access either the robot's controller or its power supplies.

To access the robot controller, remove the cover on the inner link by removing (4) M3 X 20 SHCS from the bottom of the inner link.

See the *Guidance Controller* user manual for detailed information about hardware configuration and interfacing the controller using the various input and output ports such as those for digital I/O. Also, refer to the *Guidance Controller Quick Start Guide* for information on configuring the PC and instructions on operating the robot. Both manuals are available in PDF format and are also contained in the *PreciseFlex Library* on <a href="https://www.brooks.com/support/brooks-preciseflex-support/preciseflex-library/">https://www.brooks.com/support/brooks-preciseflex-support/brooks-preciseflex-library/</a>.

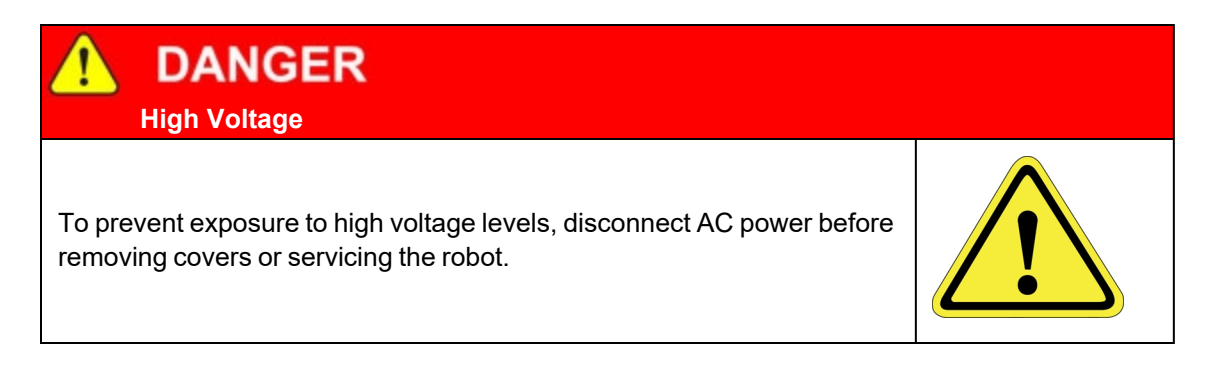

## **Facilities Panel**

The Facilities Panel is located at the base of the robot.

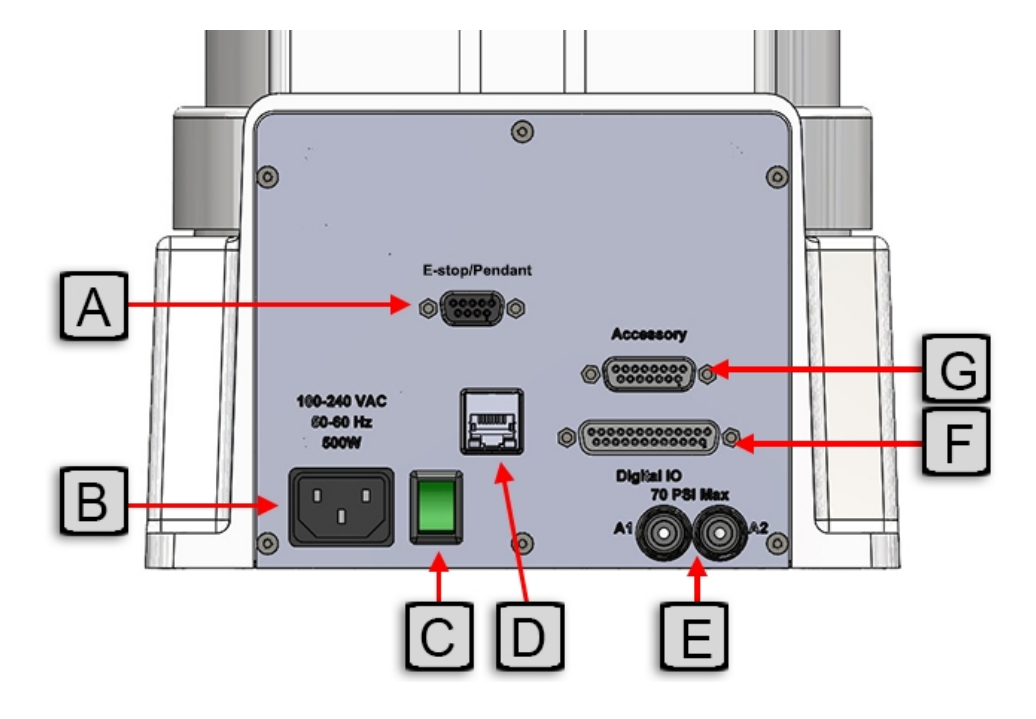

#### Facilities Panel key

| Annotation | Name               | Description                                                                                            |
|------------|--------------------|----------------------------------------------------------------------------------------------------|
| A          | E-stop/Pendant     | 9 Pin D-sub connector for external E-stop, RS-232 serial port.                                         |
| В          | Power Entry Module | For IEC plug. Contains dual fuse drawer.<br>- 100-250 VAC<br>- 50-60 Hz<br>- 500 W                     |
| С          | Power Switch       | Lighted power switch                                                                                   |
| D          | Ethernet Connector | For Ethernet-to-computer cable                                                                         |
| E          | Pneumatic Ports    | A1 and A2 ports for attaching air lines for optional pneumatic gripper.                                |
| F          | Digital I/O        | 25 pin D-sub connector for connecting external devices to the 12 Digital Inputs and 8 Digital Outputs. |
| G          | Accessory          | 15 pin D-sub connector for optional accessories, including RS-232 and RS-485 communication.            |

If the pneumatic gripper option is ordered, two air lines are routed through the interior of the robot. These air lines are available in two fittings on the facilities panel. The other end of these lines exits at the outer link. When using these lines, provide clean, dry external air.

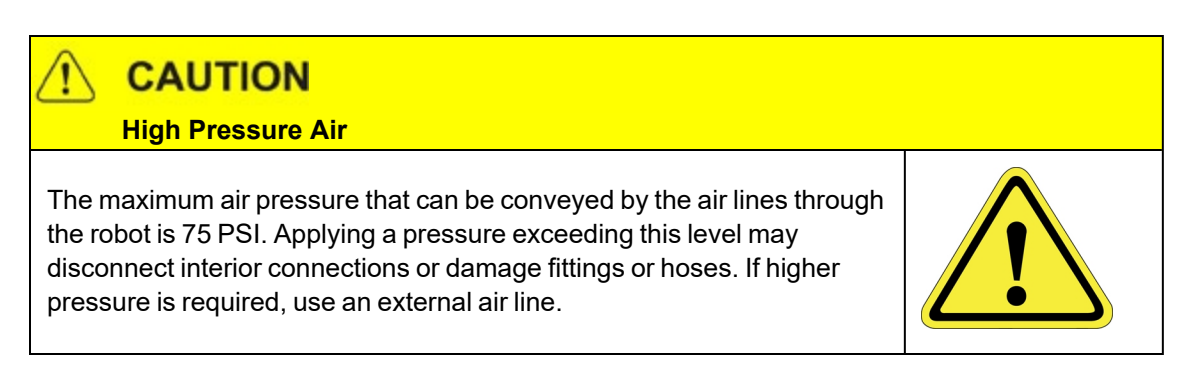

## IntelliGuide Servo Grippers

The PreciseFlex c5 robot may be ordered with one of three optional IntelliGuide servo grippers.

- The IntelliGuide s23 gripper has a stroke of 60 mm and gripping force of 23 N. The gripper is ideal for labware or small parts handling When used for handling microtiter plates, the gripper can pick the plate in portrait or landscape mode.
- The IntelliGuide s60 gripper has a stroke of 40 mm and gripping force of 60 N. The gripper is ideal for labware or small parts handling.
- The IntelliGuide s23D gripper has two independently actuated grippers with a stroke of 60 mm and gripping force of 23 N. With the dual configuration, the s23D gripper can increase throughput by carrying a plate (or other part) while removing another plate from an instrument or device.

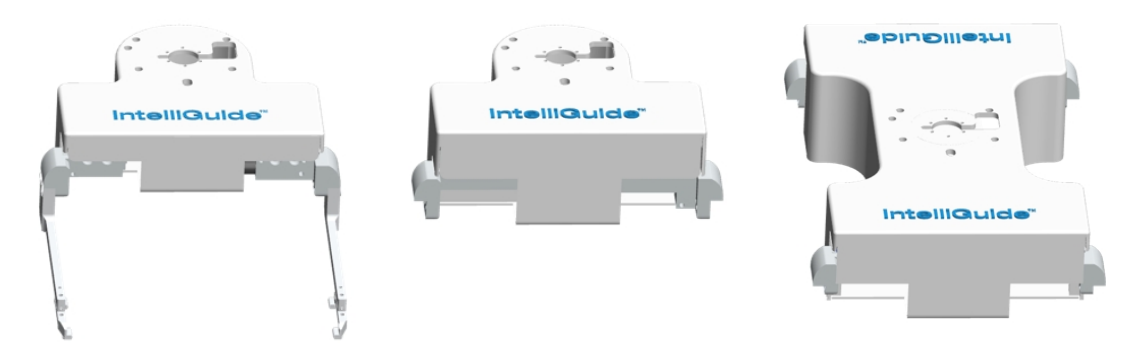

IntelliGuide s23 (shown with gripper fingers)

IntelliGuide s60

IntelliGuide s23D

When ordered with the robot, the gripper is installed at the factory. See the *IntelliGuide Gripper User Manual* for more details.

## IntelliGuide Vision Grippers

The PreciseFlex c5 robot may also be ordered with one of two optional IntelliGuide vision grippers. IntelliGuide vision grippers enable advanced functions like Auto-Teach, Clear-Check, and Barcode reading.

- The IntelliGuide v23 gripper has similar specifications as the IntelliGuide s23 gripper, in addition to two 5 MP cameras and an embedded PC.
- The IntelliGuide v60 gripper has similar specifications as the IntelliGuide s60 gripper, in addition to two 5 MP cameras and an embedded PC.

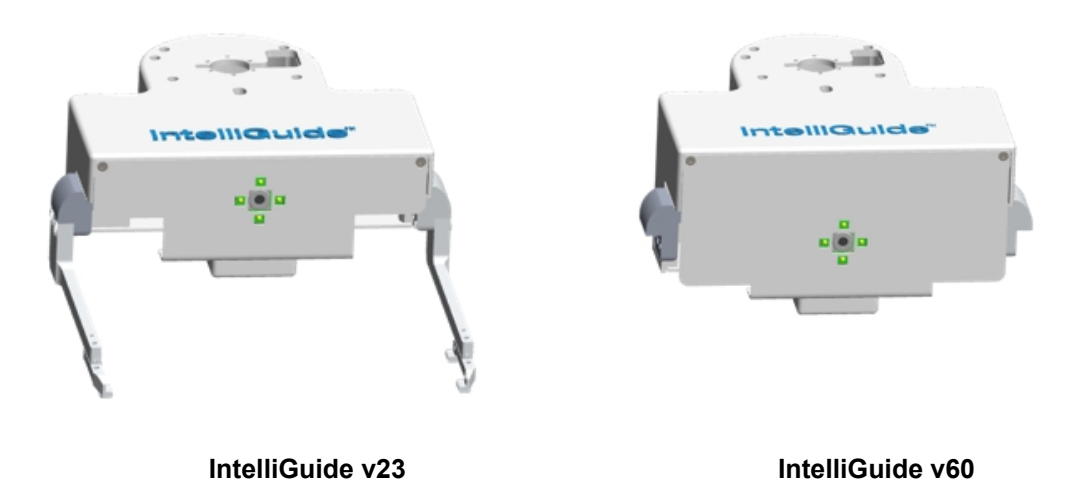

(shown with gripper fingers)

When ordered with the robot, the gripper is installed, and the cameras are calibrated, at the factory. See the *IntelliGuide Gripper User Manual* for more details.

## Linear Rail

The PreciseFlex c5 robot may be attached to an optional linear rail, which extends the robot travel horizontally by 1000 mm, 1500 mm, or 2000 mm distances. The linear rail overall length is approximately 380 mm longer than the travel distance.

All cables and controls are contained inside the linear. The linear rail must be used in conjunction with a PreciseFlex robot and cannot operate as a standalone rail.

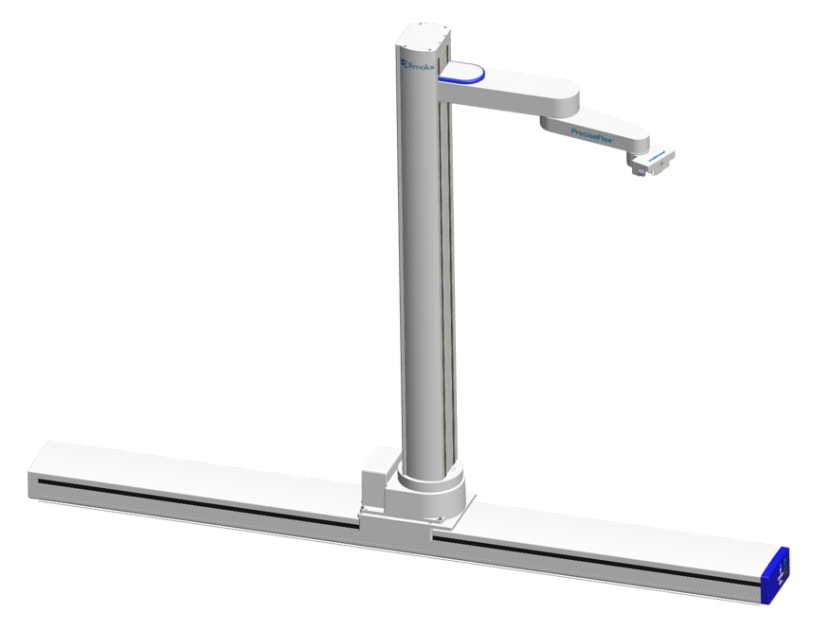

#### PreciseFlex c5 on Linear Rail (shown with optional IntelliGuide Vision Gripper)

See the Linear Rail User Manual for details for details on configuring the PAC files.

**NOTE:** Linear Rails for the PreciseFlex c5 Robot are different from linear rails used on earlier model robots: PreciseFlex 400 and PreciseFlex 3400. The blue end cap indicates the linear rail is compatible with c-series robots (PreciseFlex c5 and PreciseFlex c3).

## **Machine Safety**

All robots and motion systems must be treated with respect by the user and the operator.

The PreciseFlex c5 robot is intended for use with other equipment and is considered a subassembly rather than a complete system. As of the publication date of this manual, the PreciseFlex c5 robot meets the requirements as stated below:

## **Standards Compliance and Agency Certifications**

| Standard                                                           | Description                                                                                                    | Notes/Status |
|--------------------------------------------------------------------|----------------------------------------------------------------------------------------------------|--------------|
| CAN/CSAC22.2<br>NO. 61010-1-12<br>+AMD1+(Third<br>Edition) (R2022) | Safety requirements for electrical equipment for measurement, control, and laboratory use — Part 1: General requirements | Complete     |

| Standard                                               | Description                                                                                                    | Notes/Status                                     |
|--------------------------------------------------------|----------------------------------------------------------------------------------------------------|--------------------------------------------------|
| ANSI/UL 61010-1<br>3rd Edition<br>(2012),<br>AMD1:2018 | Safety Requirements for Electrical Equipment for<br>Measurement, Control, and<br>Laboratory Use- Part 1: General Requirements                                                                                                    | Complete                                         |
| CSAC22.2 No.<br>61010-2-081:19                         | Safety requirements for electrical equipment for<br>measurement, control, and laboratory use — Part 2-<br>081: Particular Requirements for automatic and semi-<br>automatic laboratory equipment for analysis and other<br>purposes - Third Edition              | Complete                                         |
| UL 61010-2-081,<br>3rd Edition (2019)                  | UL Standard for Safety Requirements for Electrical<br>Equipment for Measurement, Control and Laboratory<br>Use – Part 2-081: Particular Requirements for<br>Automatic and Semi-Automatic Laboratory Equipment<br>for Analysis and Other Purposes - Third Edition | Complete                                         |
| EN 61326-1:2013                                        | Electrical equipment for measurement, control and laboratory use - EMC requirements - Part 1: General requirements                                                                                                    | Complete                                         |
| EN IEC 61326-<br>1:2021                                | Electrical equipment for measurement, control and laboratory use - EMC requirements - Part 1: General requirements                                                                                                    | Complete                                         |
| UL 1740                                                | Standard for Robots and Robotic Equipment - Fourth Edition                                                                                                    | Testing<br>complete.<br>Pending final<br>report. |
| ISO 10218-1 2nd<br>Edition, Dated<br>July 1, 2011      | Robots and robotic devices — Safety requirements for industrial robots —Part 1: Robots                                                                                                    | Pending<br>informative<br>report.                |
| IEC 60204-1,<br>Edition 6.1                            | Safety of machinery – Electrical equipment of machines<br>– Part 1: General requirements                                                                                                    | Pending<br>informative<br>report.                |

The robot must be installed and used in accordance with the above requirements and in accordance with the instructions in this user's guide. Additionally, it is the system integrator and end user responsibility to perform a task-based risk assessment per <u>ISO-12100:2012</u>, *Safety of machinery - General principles for design - Risk assessment and risk reduction*.
#### Voltage and Power Considerations

The PreciseFlex c5 robot has an input voltage range of 100 to 240 VAC, +/- 10%, 50/60 Hz. The robot contains two DC power supplies, a 24 VDC power supply for the processor and user I/O and a 48 VDC motor power supply.

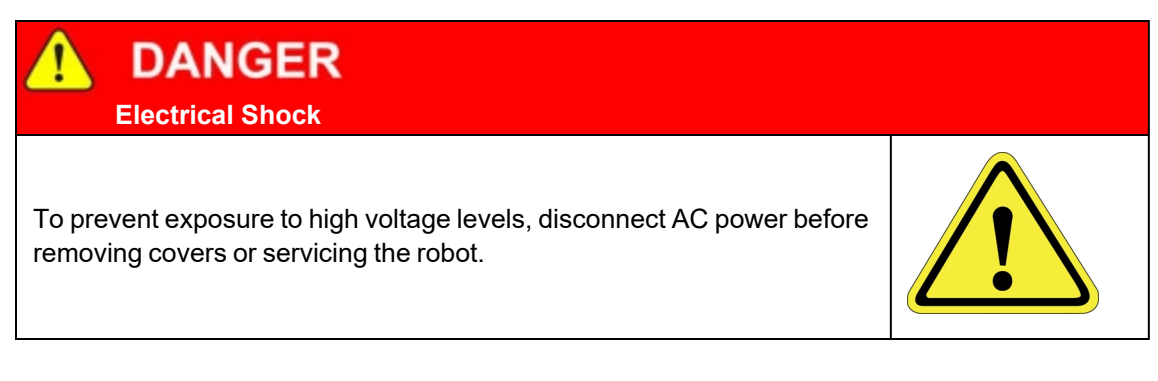

The PreciseFlex c5 robot consumes less than 500 Watts during normal operation. The peak power under maximum load and acceleration can reach 500 W for a few seconds, but typical RMS power for most applications is less than 200 W RMS. With the motor power turned off, the controller consumes about 20 Watts. With the motor power on and the Z brake released, the robot consumes about 80 Watts. The robot running at 60% speed consumes about 150 Watts. These numbers may be useful when mounting this robot on mobile platforms.

The PreciseFlex controller can monitor motor power through its datalogging function. Intermittent power dropouts can be detected by setting a trigger in the data logger which can record and time-stamp power fluctuations.

#### **Mechanical and Software Limit Stops**

Joints 1, 2, and 3 have hard-limit stops at the end of travel that are factory installed. The soft-limit stops must be set within the range of these hard stops.

The wrist axis, J4, in the PreciseFlex c5 has a slip ring when the IntelliGuide gripper is installed, allowing +/- 298 degrees rotation. Since the robot has absolute encoders with battery backup, even if the robot is turned off, the encoders keep track of joint position. The joint position can be viewed either on the optional Manual Control Pendant or in the Virtual Manual Control Pendant in Guidance Development Studio (GDS). See Chapter 4, "Operation," of the *Guidance Controller Setup and Operation, Quick Start Guide* on <a href="https://www.brooks.com/support/brooks-preciseflex-support/motion-control/">https://www.brooks.com/support/brooks-preciseflex-support/motion-control/</a> for more information.

#### **Stopping Time and Distance**

The robot control system responds to two types of E-stops.

#### Soft E-stop

A soft E-stop initiates a rapid deceleration of all robot joints in motion and generates an error condition for all GPL programs that are attached to a robot. This property can be used to quickly halt all robot motions in a controlled fashion when an error is detected. A soft E-stop is typically generated by an application program under conditions determined by the programmer.

This function is similar to a hard E-stop except that soft E-stop leaves high power enabled to the amplifiers and is therefore used for less severe error conditions. Leaving power enabled is beneficial in that it prevents the robot axes from sagging and does not require high power to be manually re-enabled before program execution and robot motions are resumed. This function is also similar to a Rapid Deceleration feature except that a Rapid Deceleration only affects a single robot and no program error is generated.

If set, the SoftEStop property is automatically cleared by the system if High Power is disabled and re-enabled.

#### Hard E-stop

A hard E-stop is generated when an external E-stop circuit is opened and causes motor power to be disabled. There is a parameter that determines a delay between the time the hard E-stop signal is asserted and the time the motor power supply relay is opened. The default delay is set to 1.0 seconds. It can be adjusted by an operator with administrator privileges.

On the browser operator interface menu, go to Admin > Setup > Parameter Database > Controller > Operating Mode and set parameter 267 to the desired delay. If this delay is set to 0, the motor power will be disabled within 1 ms.

| Brooks<br>PreciseFlex™<br>Control Panels Setup MotionBlocks Utilities Application Web Logout Help |  |     |                                                  |                                             |
|---------------------------------------------------------------------------------------------------|--|-----|--------------------------------------------------|---------------------------------------------|
| Select Robot 1 V                                                                                  |  | 264 | Timeout waiting for<br>amps to come on in<br>sec | 5                                           |
| System Setup                                                                                      |  | 265 | Delay after turning on<br>amps in sec            | 1                                           |
| Wizards and Setup Tools                                                                           |  | 266 | Timeout waiting for<br>commutation in sec        | 60                                          |
| Hardware Tuning and Diagnostics                                                                   |  | 267 | E-Stop delay in sec                              | 1                                           |
| Parameter Database                                                                                |  | 268 | Front panel DIN                                  | 0                                           |
| Controller                                                                                        |  | 269 | Automatic power on                               | 0                                           |
| System ID                                                                                         |  | L   | aciay in see                                     |                                             |
| Operating mode                                                                                    |  |     | Cance                                            | el changes Set new values Save All to Flash |
| Debug and trace                                                                                   |  | _   |                                                  |                                             |

For the PreciseFlex c5 robot, joint 1 (base), joint 2 (elbow), and J4 (theta) do not have mechanical brakes. Leaving the motor power enabled for 1.0 sec allows the servos to decelerate the robot. The servos are set to decelerate the robot at 0.015 G or 1500 degrees/sec2. If the robot is moving at a joint speed of 100 degrees/sec, the distance traveled will be about 30° to reach a full stop, and the time will be 0.66 sec. These settings provide a smooth deceleration and stop with full payload. If a

faster deceleration is desired, email <u>support\_preciseflex@brooksautomation.com</u> for directions to increase the deceleration setting for E-stop.

#### **Safety Zones**

Safety zones on PreciseFlex robots stop robot motion and disable motor power if the tool center point (TCP) enters or leaves a designated area. When triggered, these zones cause a sudden deceleration, which depends on the setting in "RapidDecel deceleration in %" (Parameter Database ID 2101) and the robot's speed. Safety zones are not intended to stop the robot during normal operation conditions and will not control the robot's TCP speed.

For configuration details, search for "Safety Zones" in the *Online Help* section of the Brooks Automation website at https://www2.brooksautomation.com/.

# 3. Installation

## **Setup and Operation**

Follow these steps to set up the PreciseFlex c5 robot for operation.

- 1. Unpack the PreciseFlex robot. (See Unpacking and Mounting the Robot)
- 2. Add or remove a gripper (optional). (See IntelliGuide Gripper and Finger Mounting.)
- 3. Connect the power.
- 4. Connect the PreciseFlex robot to a PC or tablet, open the browser interface, and run the robot. (See <u>Operation</u>.)

## **Unpacking and Mounting the Robot**

PreciseFlex robots are shipped in wooden crates with international ratings and foam inserts to protect the robots. Additionally, there is an accessory box in the box which contains:

- Power cables for North America, UK, and Europe
- One Ethernet cable
- Four M6 socket head cap screw (SHCS) mounting screws and four nylon washers
- One M6 calibration pin.

The robots weigh 25 kg or more, so two persons should move the robot to the installation location.

# CAUTION Heavy Lift Hazard Failure to take proper precautions before moving the robot could result in back injury and muscle strain. Use a lifting device and cart rated for the weight of the drive or arm. Only persons certified in operating the lifting device should move the robot.

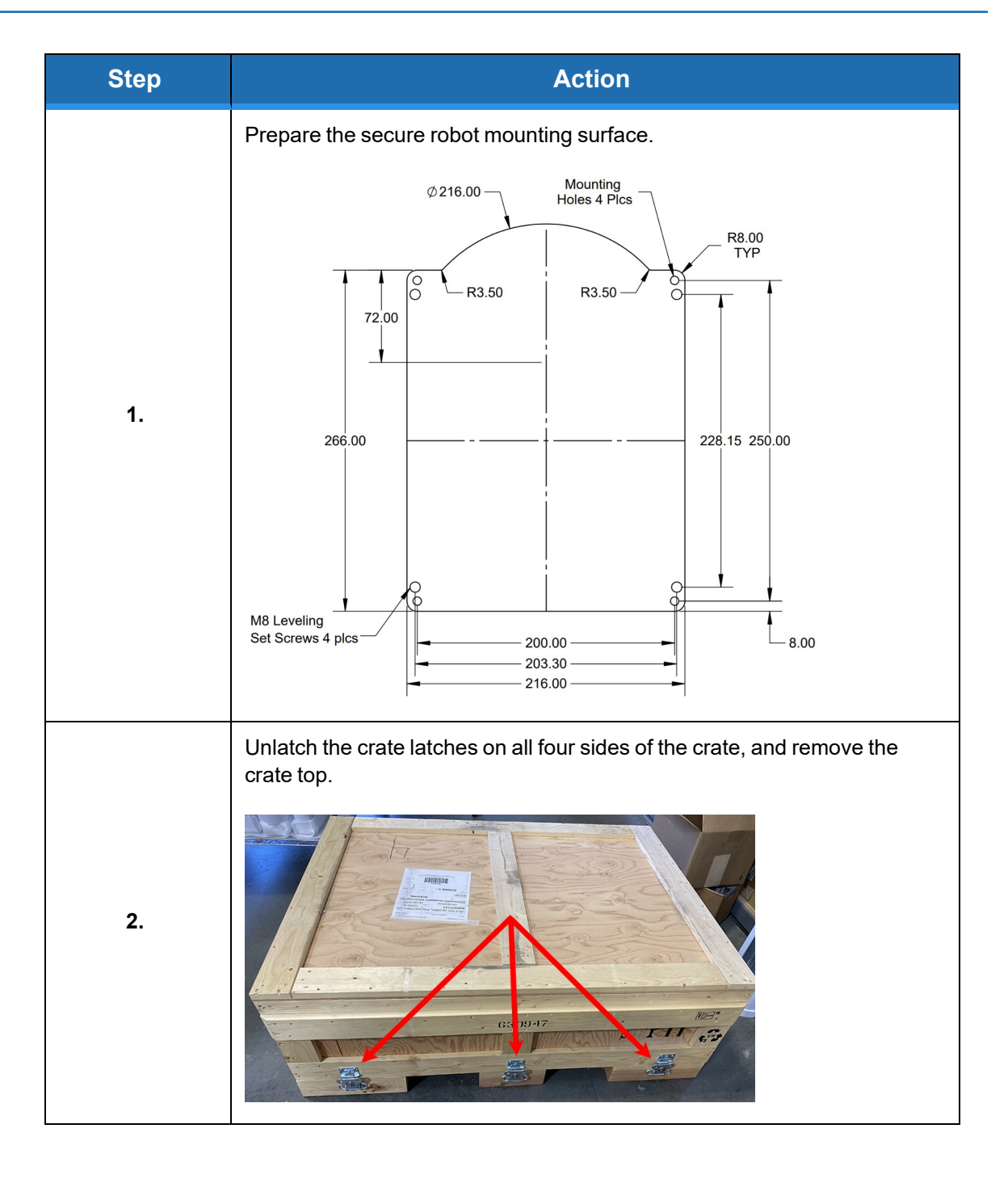

Unpacking and Mounting the Robot

| Using two people or more, lift the robot out of the crate, remove the plastic wrapping, and carry the robot to the installation location. | Step | Action        |
|----------------------------------------------------------------------------------------------------|------|---------------|
|                                                                                                    | 3.   | <text></text> |

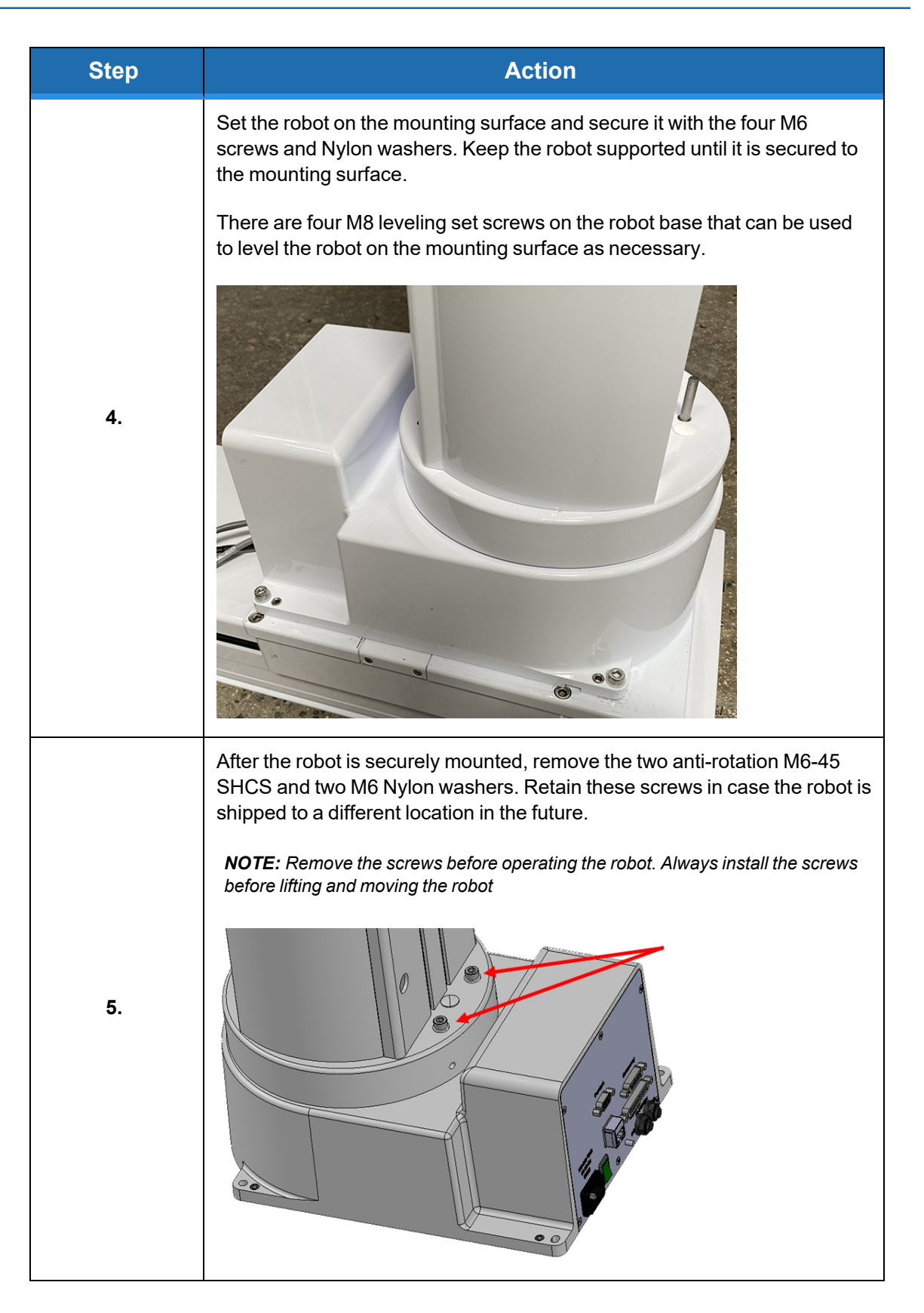

Unpacking and Mounting the Robot

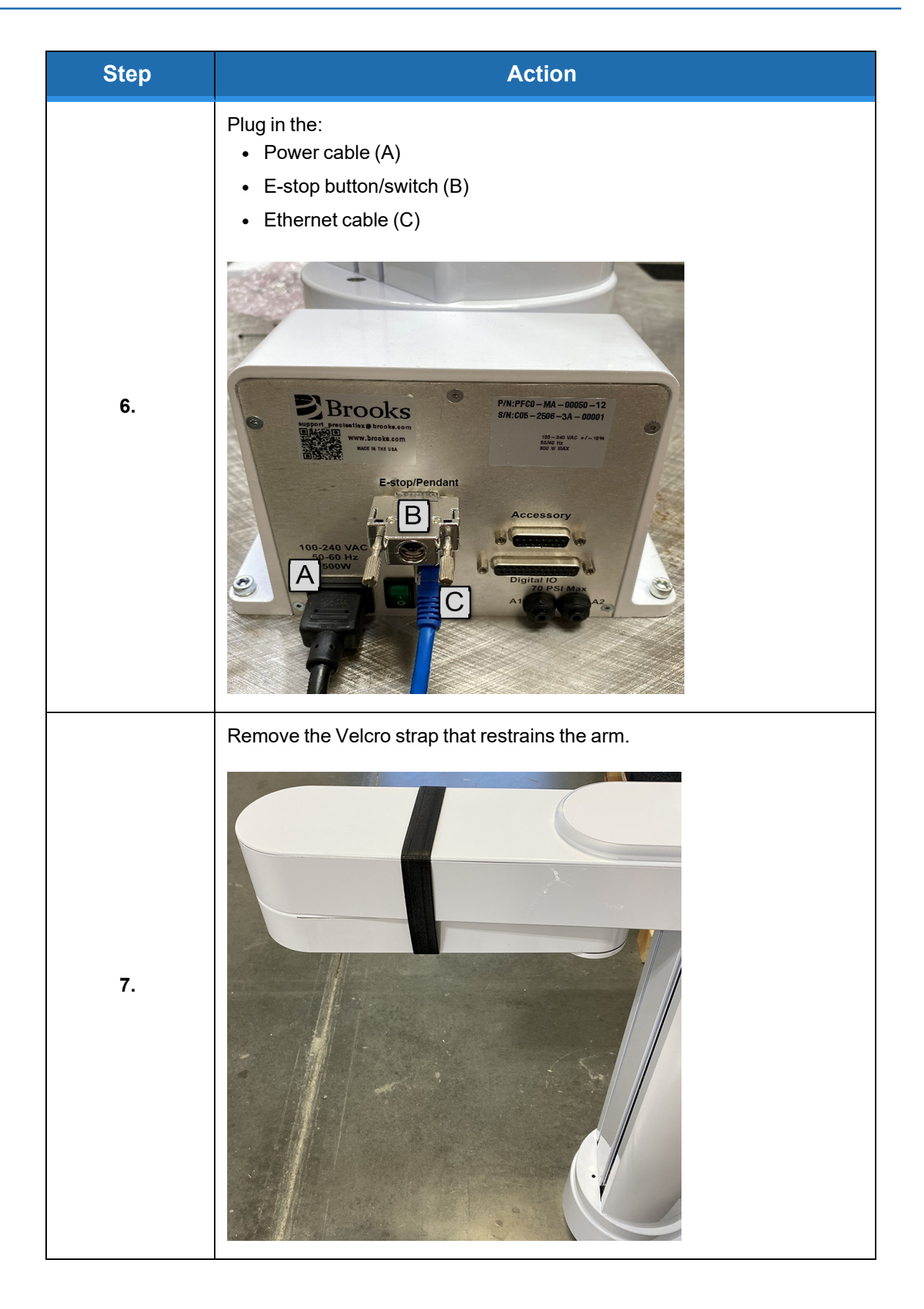

# IntelliGuide Gripper and Finger Mounting

When ordered with the robot, the IntelliGuide servo or vision gripper is installed at the factory. The gripper supports custom gripper fingers, which can vary with the application. The image below shows how gripper fingers are attached to the IntelliGuide Vision gripper with qty 4 2.5 mm socket head screws.

See the IntelliGuide Gripper User Manual for more details.

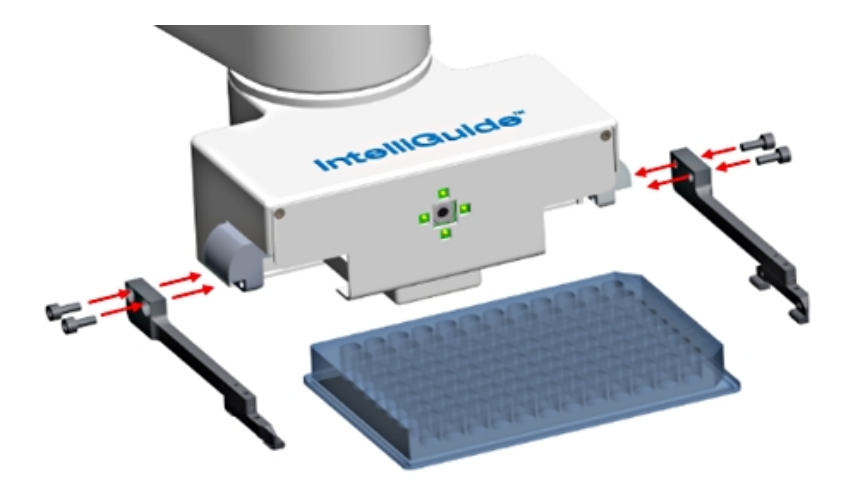

# **Gripper Adapter Flange for End-of-Arm Tooling**

The Gripper Adapter is used to attach grippers to the PreciseFlex x5 robot. Grippers are attached with 4 M4 screws and oriented with an M5 dowel pin.

NOTE: This adaptor is not an ISO standard flange.

Dimensions in the graphic below are in mm and inches (inches are displayed in square brackets []). Note the 5 mm dowel pin pressed into the flange

Part Number: 660076 Rev. A

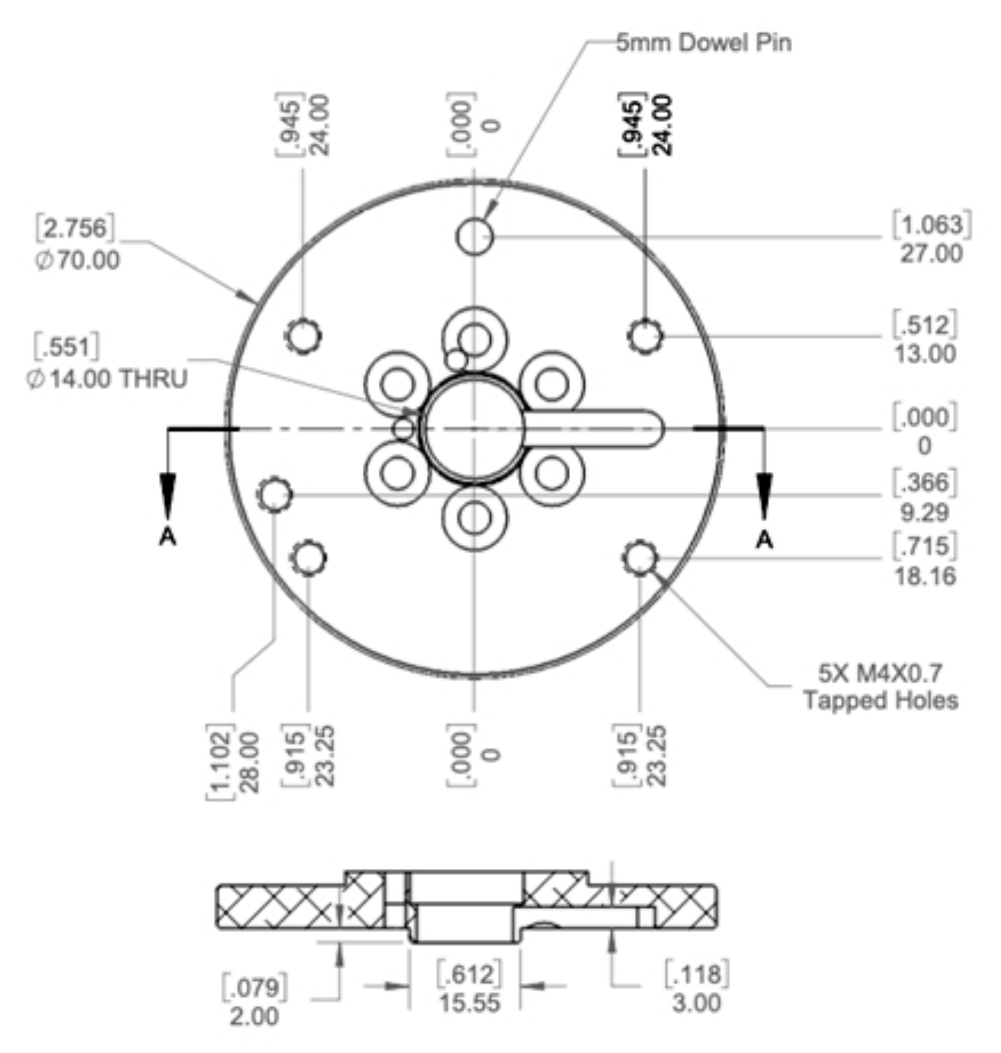

PreciseFlex c5, gripper adapter flange

# PreciseFlex c5 Robot Dimensions and Work Envelope

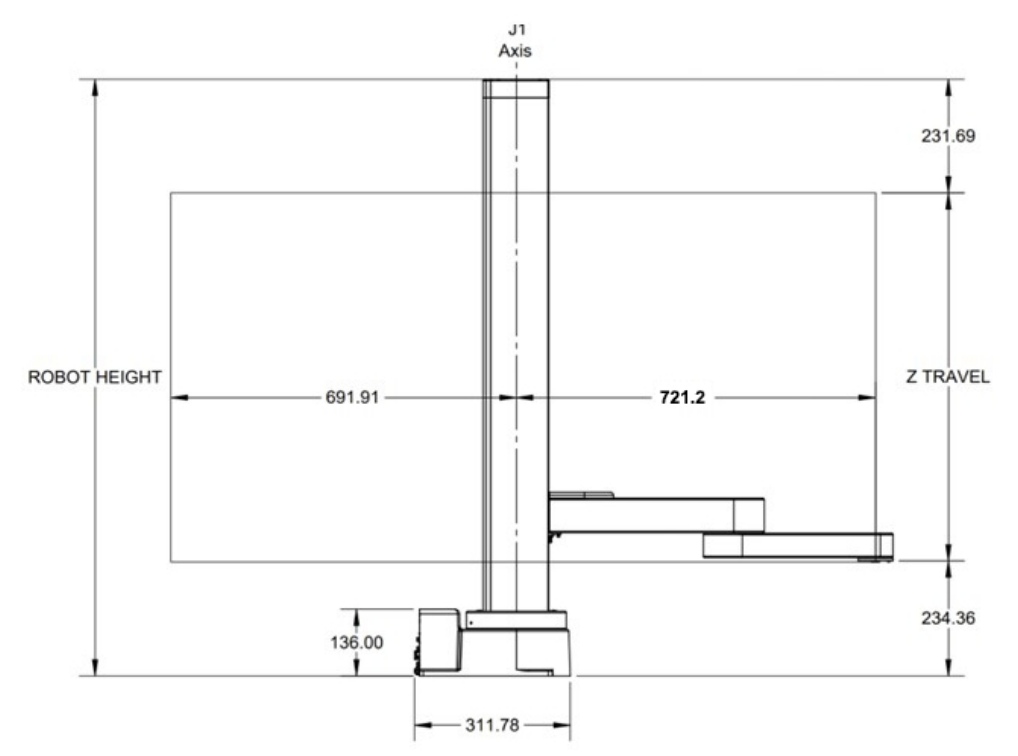

#### Work envelope, side view

| Z Travel | Robot Height |
|----------|--------------|
| 400 mm   | 866.05 mm    |
| 750 mm   | 1216.05 mm   |
| 1160 mm  | 1626.05 mm   |

PreciseFlex c5 Robot Dimensions and Work Envelope

Part Number: 660076 Rev. A

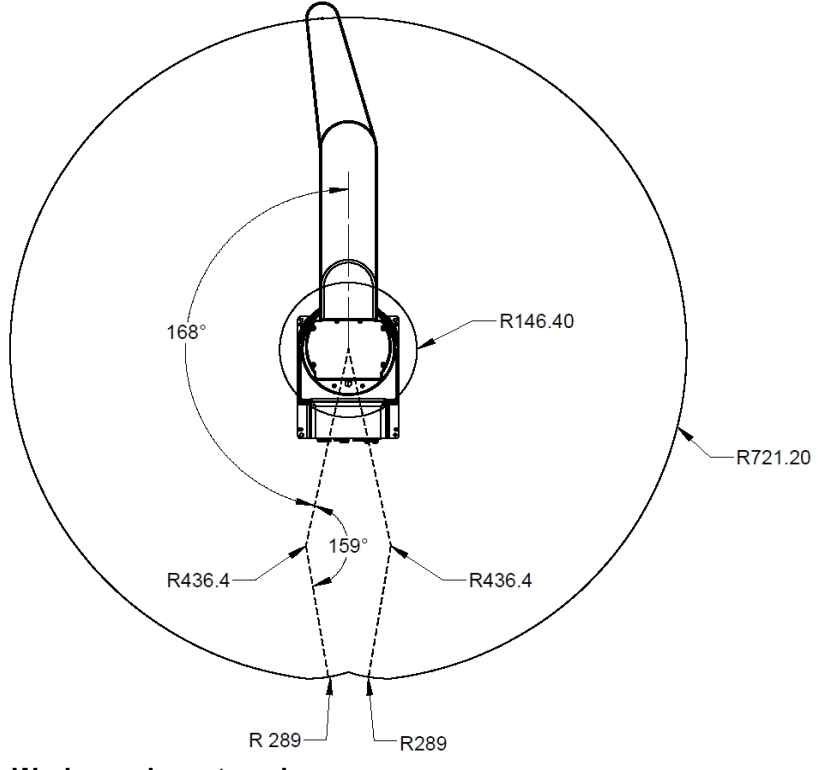

Work envelope, top view

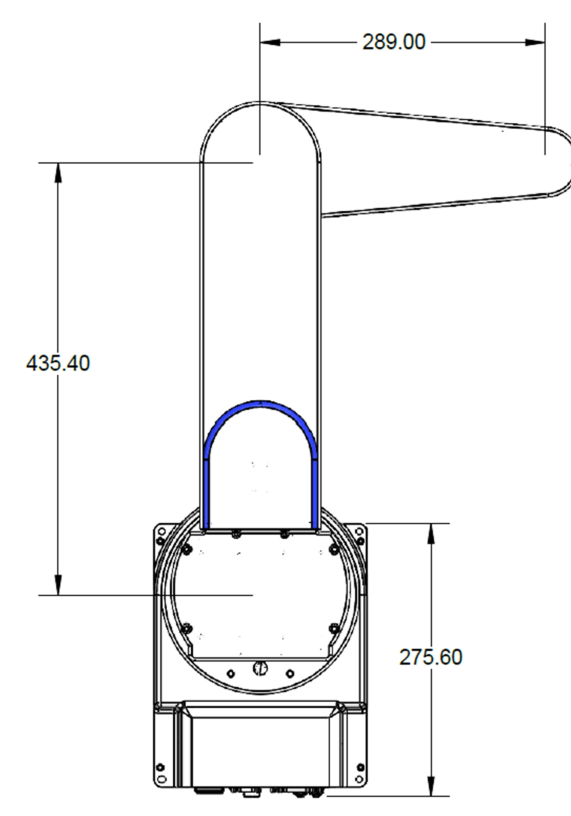

Arm length, top view

# **External Emergency Stop (E-stop)**

The PreciseFlex c5 robot has a dual-channel E-stop input on the 9-pin D-sub connector. This facilitates a normally closed (NO) external E-stop connection, when open, stops the robot and disables robot power.

An external E-stop can be connected in the following methods:

- A user-provided external E-stop
- An optional Brooks-provided E-stop box
- An optional Brooks-provided manual control pendant, which contains an E-stop button.

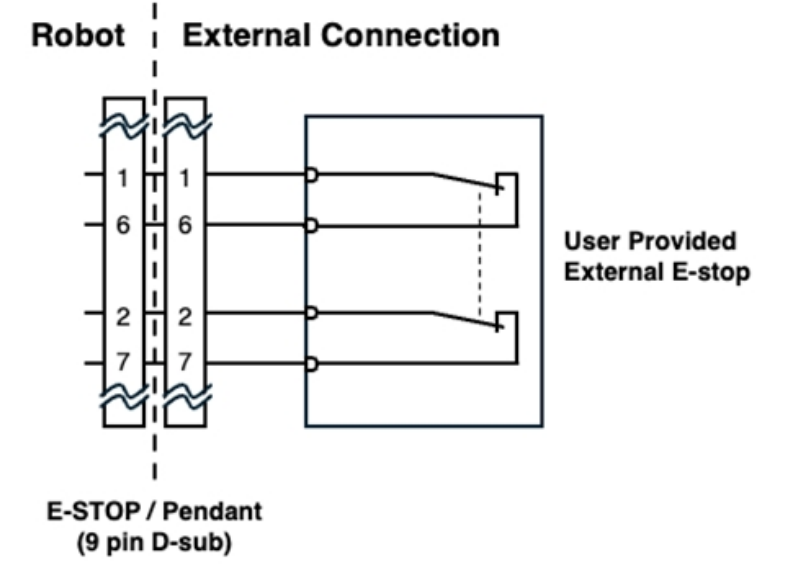

The E-stop circuit must complete a circuit from Pin 1 (E-stop 1) to Pin 6 (FE Out 1) and from Pin 2 (E-stop 2) to Pin 7 (FE Out2) in this connector . If this circuit is not completed, it is not possible to enable motor power to the robot. The FE Out signals allow each E-stop circuit to be toggled during the CAT3 startup sequence to make sure both circuits are working.

If no E-stop box or Manual Control Pendant is connected, jumpers must be connected between these four pins to enable robot motor power. For those applications where an operator must be inside the working volume of the robot while teaching, a second teach pendant with a 3-position run hold switch is available. The manual control pendant can be plugged directly into the nine-pin Dsub connector mounted on the robot's Facilities Panel in the base of the robot.

The robot is shipped with a jumper plug in the nine-pin D-sub connector that satisfy these requirements. If a remote signal (for example from a PLC) is used to trigger E-stop, it should be wired to a relay that closes the E-stop circuits.

This button may be wired in series with other emergency stop contacts. The E-stop signals are available in the 9 pin D-sub E-stop connector and the manual control pendant 9-pin D-sub connector mounted on the Facilities Panel.

| Pin                               | Description                                                 |
|-----------------------------------|-------------------------------------------------------------|
| 1                                 | E-stop_L1                                                   |
| 2                                 | E-stop_L2                                                   |
| 3                                 | RS-232 RXD (Com 2)                                          |
| 4                                 | 24 VDC                                                      |
| 5                                 | NC                                                          |
| 6                                 | FORCE E-stop_L1 (toggles E-stop low at start up, then high) |
| 7                                 | FORCE E-stop_L2 (toggles E-stop low at start up, then high) |
| 8                                 | RS-232 (Com2)                                               |
| 9                                 | Ground                                                      |
| Interface panel connector part no | DB9 Female Connector AMP 5747150-7                          |
| User plug part no                 | DB9 Male Plug Amp 1658655-1 (crimp) Pins 22-26AWG 745254-6  |

#### **Pinouts and Descriptions**

# **Digital Input and Output Signals**

#### **Digital Input and Output Signals at the Robot Base**

There are twelve general-purpose, optically isolated digital input signals and eight digital output signals available at the robot base on the 25 pin D-sub connector.

The **inputs** are configured as sinking from the factory and can be changed in blocks of four by means of software configuration. Set Data ID 531 "DIN sink mode 1-4, 5-8, 9-12" to configure source vs. sink for digital input groups. 0 means sourcing, 1 means sinking.

The **outputs** are configured as sinking from the factory and can be changed individually by means of software configuration. Set Data ID 530 "DOUT sink mode 1, 2, 3, 4, 5, 6, 7, 8" to configure source vs. sink for digital outputs. 0 means sourcing, 1 means sinking.

#### **Digital Input Sourcing Versus Sinking**

For Sourcing Input (PNP Logic), the input device (e.g., sensor or switch) provides positive voltage to the robot controller input terminal. The robot controller input terminal is internally connected to

ground (0V). When the input device is activated, it "sources" current into the input. This configuration is common in Europe and with PNP sensors.

For Sinking Input (NPN Logic), the input device connects the robot controller input terminal to ground (0V). The robot controller input terminal is internally connected to positive voltage. When the input device is activated, it "sinks" current from the input. This configuration is common in Asia and with NPN sensors.

The direction of current flow defines the type—sourcing inputs receive current, sinking inputs provide a path to ground.

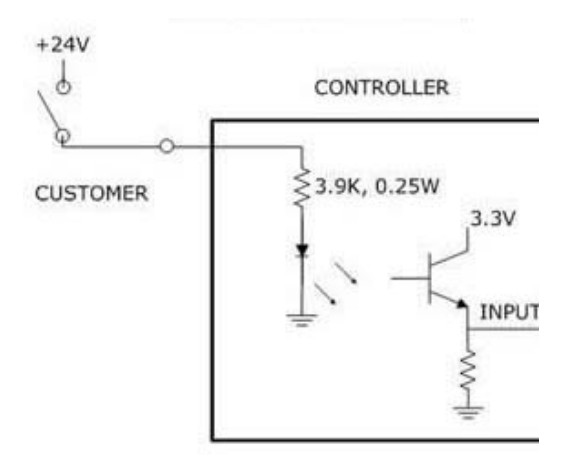

Sinking digital input

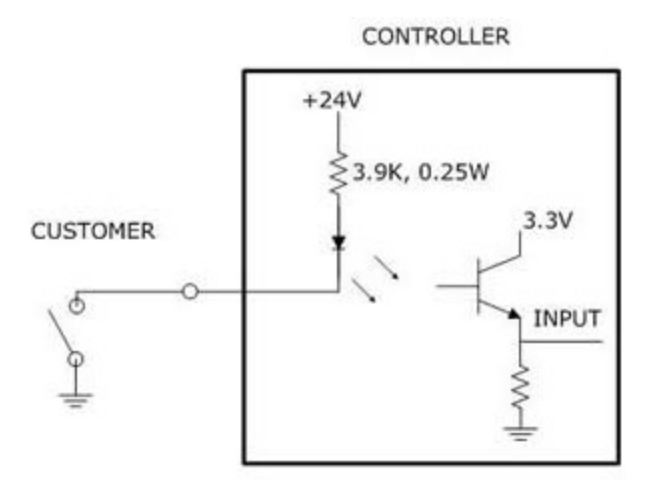

#### Sourcing digital input

#### **Digital Output Sourcing Versus Sinking**

For Sourcing Output (PNP Logic), the robot controller output terminal provides positive voltage to the load. The load is connected between the output terminal and ground (0V). When the output is ON, current flows from the robot controller to the load. This configuration is suitable for loads that expect a positive voltage.

For Sinking Output (NPN Logic), the robot controller output terminal connects the load to ground (0V). The load is connected between positive voltage and the output terminal. When the output is ON, current flows from the load into the robot controller. This configuration is suitable for loads that expect a grounded return path.

Sourcing outputs supply current to the load; sinking outputs provide a path for current to return to ground.

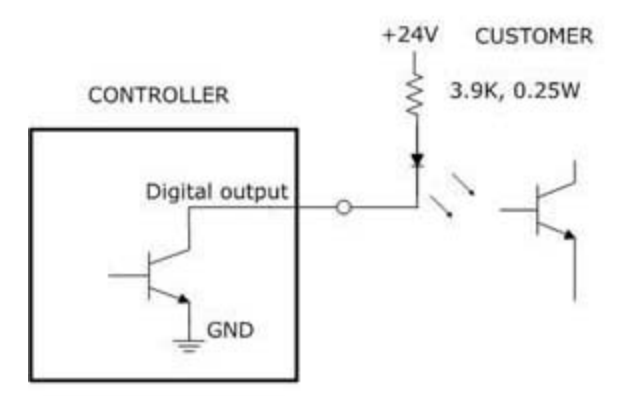

Sinking digital output

CONTROLLER

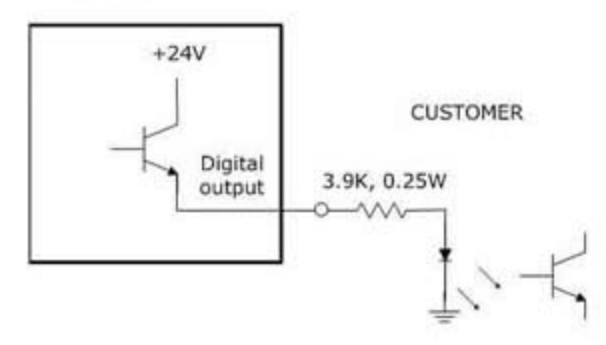

#### Sourcing digital output

The pinout for the PreciseFlex c5 digital input and output connector and the corresponding GPL signal numbers are described in the following table.

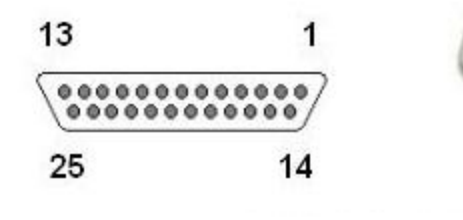

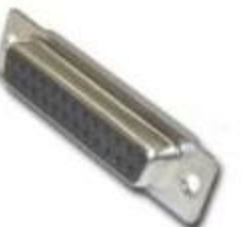

DB25 female connector

| Pin                     | GPL Signal Number | Description                                   |
|-------------------------|-------------------|-----------------------------------------------|
| 1                       |                   | Ground                                        |
| 2                       | 10001             | Digital Input 1                               |
| 3                       | 10003             | Digital Input 3                               |
| 4                       | 10005             | Digital Input 5                               |
| 5                       | 10007             | Digital Input 7                               |
| 6                       | 10009             | Digital Input 9                               |
| 7                       | 10011             | Digital Input 11                              |
| 8                       |                   | 24 VDC                                        |
| 9                       | 13                | Digital Output 1                              |
| 10                      | 15                | Digital Output 3                              |
| 11                      | 17                | Digital Output 5                              |
| 12                      | 19                | Digital Output 7                              |
| 13                      |                   | 24 VDC                                        |
| 14                      |                   | Ground                                        |
| 15                      | 10002             | Digital Input 2                               |
| 16                      | 10004             | Digital Input 4                               |
| 17                      | 10006             | Digital Input 6                               |
| 18                      | 10008             | Digital Input 8                               |
| 19                      | 10010             | Digital Input 10                              |
| 20                      | 10012             | Digital Input 12                              |
| 21                      |                   | 24 VDC                                        |
| 22                      | 14                | Digital Output 2                              |
| 23                      | 16                | Digital Output 4                              |
| 24                      | 18                | Digital Output 6                              |
| 25                      | 20                | Digital Output 8                              |
| User<br>Plug<br>Part No |                   | Amp 1658657-1, (crimp) Pins 22-26AWG 745254-6 |

#### 25-Pin D-sub Connector for IO Signals

#### Digital Input and Output Signals at the Robot Outer Link

When no IntelliGuide gripper is installed on the robot, there are 3 digital input and 3 digital output signals available at the outer link in the GSB4. These I/O signals are optically isolated.

The digital input signals are configured as "sinking." That is, the external equipment must provide a 5 VDC to 24 VDC voltage to indicate a logical high value or must allow it to float to no voltage for a logical low. For convenience, the 8-pin connector supplies 24 VDC. These inputs are compatible with "sourcing" (PNP) sensors.

The digital output signals are configured as "sourcing." That is, the external equipment must pulldown an output pin to ground, and the GSB pulls this pin to 24 VDC when the signal is asserted as true. Each output signal can supply a maximum of 100 mA. For convenience, a ground pin is supplied in the 8-pin connector. These outputs are compatible with "sinking" (NPN) devices.

If a gripper is installed, a GSB4 is added to the system, and the available I/Os related to this GSB are described above. GSB4 will still have listed the above number of I/Os.

If an IntelliGuide s23, s60, or s23D gripper is installed, users have access to one digital input and one digital output at the gripper GSB.

If an IntelliGuide v23 or v60 gripper is installed, there are **no** digital input or output signals available at the gripper GSB.

See the *GSB* user manual on <u>https://www.brooks.com/support/brooks-preciseflex-support/motion-control/</u> for details.

## **Accessory Connector**

The accessory D-sub connector provides access to the RS-232 serial port, external encoder, and OSSD signals.

| Pin | Description                                               |
|-----|-----------------------------------------------------------|
| 1   | 24 VDC                                                    |
| 2   | 48 VDC                                                    |
| 3   | Ground                                                    |
| 4   | RS-232 TXD (Com1)                                         |
| 5   | OSSD1 (Output Signal Switching Device for Safety Devices) |
| 6   | RS-485+                                                   |
| 7   | A+ (Belt)                                                 |
| 8   | B+ (Belt)                                                 |
| 9   | 48-VDC                                                    |
| 10  | Ground                                                    |
| 11  | RS-232 RXD (Com1)                                         |
| 12  | OSSD2 (Output Signal Switching Device for Safety Devices) |
| 13  | RS-485                                                    |
| 14  | A- (Belt)                                                 |

#### Fifteen-Pin D-Sub Signals

| Pin                                        | Description                                                 |
|--------------------------------------------|-------------------------------------------------------------|
| 15                                         | B- (Belt)                                                   |
| Interface<br>Panel<br>Connector<br>Part No | DB15 Female Connector AMP 5747299-7                         |
| User Plug<br>Part No                       | DB15 Male Plug Amp 1658656-1 (crimp) Pins 22-26AWG 745254-6 |

# **RS-232 Serial Interface**

The PreciseFlex c5 robot includes a standard RS-232 serial line equipped with hardware or software flow control.

#### **RS-232 Serial Interface at the Base of the Robot**

This port is available on the 15-pin D-sub connector on the connector panel in the base of the robot as COM1. This port can be used to communicate to the system serial console or can be connected to external equipment for general communication purposes. Equipped with hardware or software flow control, this port is referenced as device "/dev/com1" within the Guidance Programming Language (GPL).

#### **RS-232 Serial Interface at the Robot Outer Link**

The PreciseFlex robot includes a standard RS-232 serial port. This serial port is accessed from the GSB4 board mounted inside the robot outer link. This serial port can be used to communicate to the system serial console or can be connected to external devices such as a barcode reader or other device for general communication purposes.

To connect to the serial port, see the *GSB* user manual on <u>https://www.brooks.com/support/brooks-preciseflex-support/motion-control/</u> for more details.

When used for general communications, this port is referenced as device "/dev/com1" within the Guidance Programming Language (GPL).

## **Ethernet Interface**

The PreciseFlex c5 robot includes an Ethernet switch that implements two 10/100 Mb Ethernet ports. This capability was designed to permit the controller to be interfaced to multiple Ethernet devices such as other PreciseFlex controllers or robots and remote I/O units. The Ethernet switch

automatically detects the sense of each connection, so either straight-through or cross-over cables can be used to connect the controller to any other Ethernet device.

Due to limited space on the Facilities Panel, only one of the two Ethernet ports is available via an external RJ-45 connector. This external Ethernet port is typically used to interface the robot to a PC. In this case, a PC that is connected to the Ethernet plug on the Facilities Panel can communicate with the robot's controller.

See the *Guidance Controller Setup and Operation Quick Start Guide* on <u>https://www.brooks.com/support/brooks-preciseflex-support/motion-control/</u> for instructions on setting the IP address for the controller.

# 4. Operation

## **Browser Interface**

In order to run the robot, update software in the controller, and more, access the browser interface embedded in the controller. Follow this procedure:

| Step | Action                                                                                                    |
|------|----------------------------------------------------------------------------------------------------|
| 1.   | Open a browser in a device connected to the robot via Ethernet. You must<br>know the IP address of the robot controller. Two common IP addresses are<br>192.168.0.1 and 192.168.0.10. Configure the PC LAN interface address (for<br>example 192.168.0.100, with subnet mask 255.255.255.0). The interface<br>will display. Click <b>Admin</b> .<br><b>NOTE:</b> Enter a password if a company has protected access to the browser<br>interface. |
|      | Welcome to the Precise Automation "Guidance Controller Web Viewer"         You are connecting to       Controller name:       PreciseFlex DD6 Proto_A10A         Controller senial #:       0004FF-06200020         Software Version:       GPL 5.0A9, Apr 2 2020, Beta Release         Select Access Level:       Application         Application       Operator         Maintenance       Admin         Enter password:       Enter password:  |

**Browser Interface** 

| Step | Action                                                                                                    |  |  |
|------|----------------------------------------------------------------------------------------------------|--|--|
|      | After clicking, <b>Admin</b> , the <i>System Setup</i> window will display.                                                                                                    |  |  |
| 2.   | Select Robot Robot 1  System Setup Wizards and Setup Tools Parameter Database Setup Totabase Setup Totabase Set |  |  |
| 3.   | Click the Control Panels button in the top bar. In the left navigation<br>column, click Operator Control Panel to display the Operator Control<br>Panel.<br>System Messages<br>Robot Status<br>System state: Off: switch on wait<br>Robot homed: No Home                                                                                                    |  |  |
|      | Select Operation Mode - GPL:                                                                                                    |  |  |

| Action                                                                                                    |
|----------------------------------------------------------------------------------------------------|
| If an application is running, <i>System Running</i> will display in green. In order to run diagnostics, click <b>Stop</b> . |
| Select Operation Mode - GPL:                                                                                                |
| At the top right of the screen, click <b>Disable Power</b> to ensure the motor power is off.                                |
| To load a new project (for example CAL_PP), click Unload and then Load before loading the new project into RAM.             |
|                                                                                                    |

# Updating Robot Configuration (PAC) Files

Perform the following procedure.

| Step | Action                                                                                                    |  |  |
|------|----------------------------------------------------------------------------------------------------|--|--|
|      | In the browser interface, click <b>Admin &gt; Utilities &gt; System Utilities &gt; Backup</b><br><b>and Restore</b> . In the <i>Backup and Restore Control</i> window, click <b>Start File</b><br><b>Manager</b> to open an FTP client.                                                                                                    |  |  |
| 1.   | System Utilities     Backup and Restore Control       System Ugrade     System Ugrade       System Ugrade     The ProciseFlax Controller has a built-in FTP server. This allows simplified backup and restore of critical configuration data, and application programs and data that are stored in the controller's Flash Disk. Click on "Start File Manager" to launch a FTP client on your PC that can access the /flash disk files.       Datalogger     The panel below can also create a single system setup restore point of the controller's configuration data. This point can be used to restore your controller to a previous setup state. |  |  |
|      | FTP Client     System Sctup Restore Point       Enter password:     Date:       02-01-2004     08:02:16       Start File Manager     Load     02-01-2004       Create     02-01-2004     08:30:21       Flash Disk Information:     Free Bytes:     Used Bytes:       54014976     445440     54460416                                                                                                    |  |  |
| 2.   | In the FTP client, open the <i>config</i> folder.          /flash/         Name         1         1         1         1         1         1         1         1         1         1         1         1         1         1         1         1         1         1         1         1         1         1         1         1         1         1         1         1         1         1         1         1         1         1         1         1         1         1         1         1         1         1         1         1         1         1         1         1         1         1         1         1         1                    |  |  |

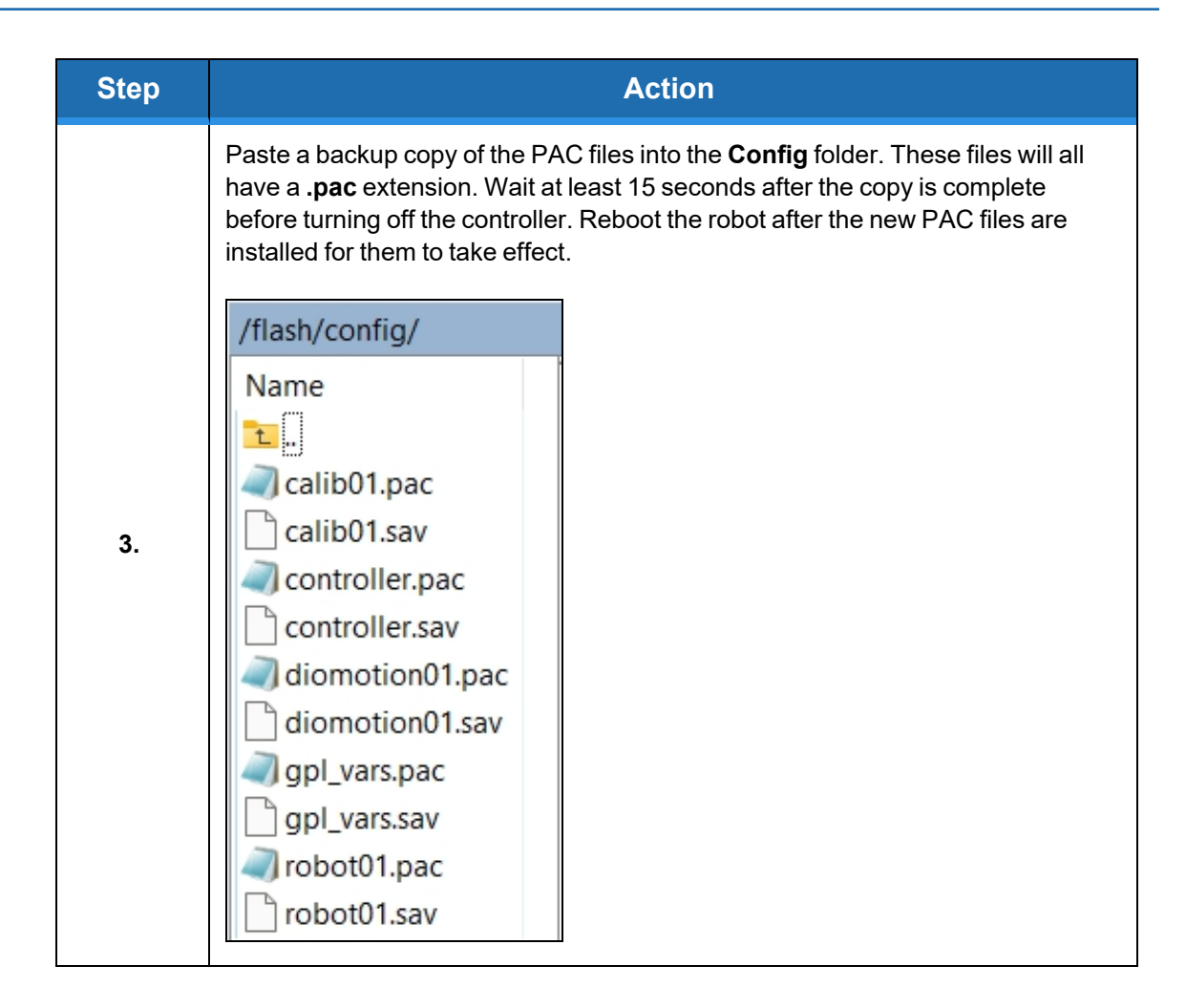

#### **Updating Updating Firmware and Operating System**

GPL (the system software and firmware are now a single file in GPL 5.0 and later) may be upgraded in the field. To update GPL (system software and firmware), complete the following steps:

| Step | Action                                                                                                    |
|------|----------------------------------------------------------------------------------------------------|
| 1.   | Get the appropriate upgrade software from Brook in the form of a .gz file. Email <u>support_preciseflex@brooksautomation.com</u> .                                                                           |
| 2.   | Use the Windows File Explorer to access the ROMDISK GPL storage area directly.<br>Type <b>ftp://192.168.0.1/ROMDISK/bin</b> in the File Explorer address line.<br>The Internet > 192.168.0.1 > ROMDISK > bin |

| Step |                                                                                                    | Action                                                                                                    |
|------|----------------------------------------------------------------------------------------------------|----------------------------------------------------------------------------------------------------|
| 3.   | Paste the new GPI                                                                                                    | system file into this folder.                                                                                                    |
|      | <ol> <li>In the Browser Interface, click Admin &gt; Utilities &gt; System Utilities &gt; System Upgrade.</li> <li>Click Update and follow the instructions.</li> </ol> |                                                                                                    |
| 4.   | System Utilities<br>Backup and Restore<br>System Upgrade<br>Controller Options<br>CPU Monitor<br>健 Datalogger                                                          | System Upgrade         The PreciseFlex Controller has a built in FTP server. This allows for easy upgrading of the operating system/GPL. To upgrade the system please perform the steps below.         This operation should not affect your files stored in the user "/flash" disk. However, you should be aware that newer versions of operating system or GPL software may introduce incompatibilities with respect to your current software.         1.       Open up the 'ROMDISK/bin' folder on the controller using Windows FTP.       Update         2.       Copy the provided '*.gz' file into the 'ROMDISK/ bin' folder by dragging and dropping.       Update         3.       Click the 'Update' button. The operation can take up to 1 min.       Update |

# Loading a GPL Project

If CAL\_PP or a different program needs to be loaded into the controller from an external computer, this may be done via FTP. Previous generations of GPL supported this process directly from the GPL Web Server, but Windows 10 and Edge no longer allow this. To load a project (program) or update PAC files, complete the following steps.

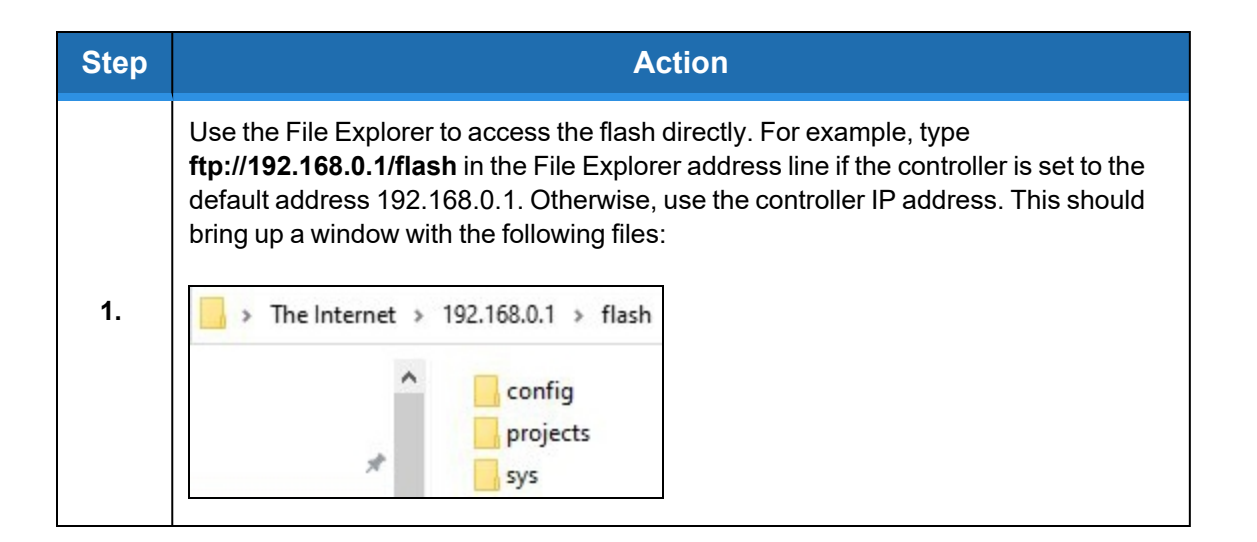

| Step | Action                                                                                                    |  |  |
|------|----------------------------------------------------------------------------------------------------|--|--|
| 2.   | To load a GPL Project, such as CALPP, Open the <b>Projects</b> folder and paste the project folder into this area. There may be several other projects (programs) loaded into this folder, which is stored in flash ram in the controller. A project folder is a software folder than may have several files inside it. The entire folder must be loaded, not just the files inside.                        |  |  |
| 3.   | Once the appropriate project (for example CAL_PP) has been loaded into flash memory, it must then be loaded into dynamic memory in order to execute.                                                                                                    |  |  |
| 4.   | To load or update PAC files, open the <b>Config</b> folder and paste a backup copy of the PAC files into the <b>Config</b> folder. These files will all have a <b>.pac</b> extension. Wait at least 15 seconds after the copy is complete before turning off the controller. Reboot the robot after the new PAC files are installed for them to take effect.<br>The Internet > 192.168.0.1 > flash > config |  |  |
| 5.   | To update the DD motor cogging compensation tables, go back up to the top-level directory and open the FLASH file, then open the sys file, then open the comp file. Paste the new cogging compensation tables into the comp file, wait 15 seconds, and then reboot the controller.                                                                                                    |  |  |

# **TCS API**

The TCS (TCP Command Server) API is a method of controlling PreciseFlex robots from a PC. The TCS API is open source and can be used to send discrete commands to the robot and request

status. With TCS API is used the PC issuing commands must be connected to the robot during runtime.

# **Linear Rail Configuration**

To configure the PreciseFlex c5 robot to be used with the optional linear rail, Guidance Programming Language (GPL) O.S. version must be 3.2.H4 or later and the PAC files must be changed to support the robot with Linear Rail. If a robot is installed on, or removed from, a linear rail, new PAC files must be obtained from Brooks (email <u>support\_preciseflex@brooksautomation.com</u>) and installed in the robot controller, and the robot must be re-calibrated using CALPP\_Rev21 or later.

See the Linear Rail User Manual for details on configuring the PAC files.

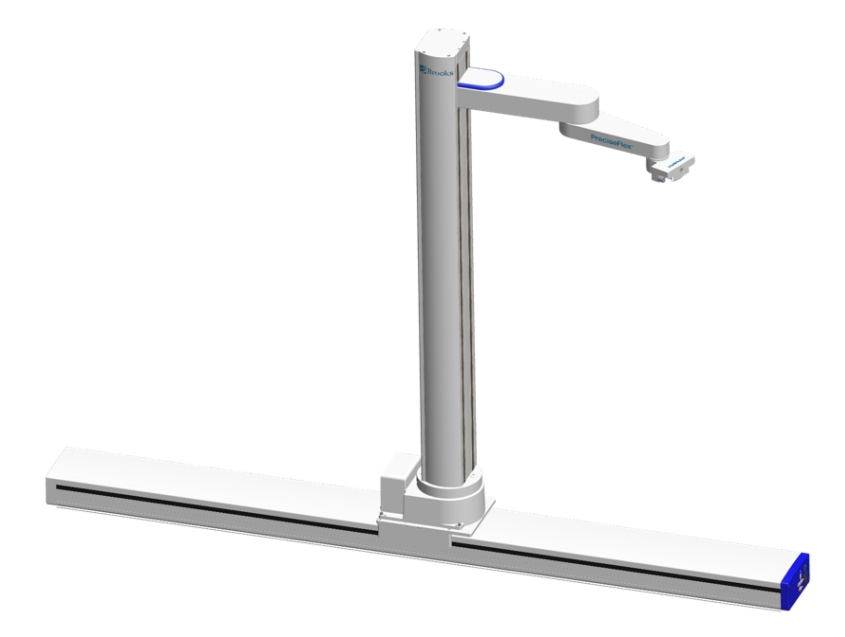

# **Appendices**

# **Appendix A: Specifications**

## PreciseFlex c5 Robot, General Specifications

| General Specification     | Range                                                                        |  |
|---------------------------|------------------------------------------------------------------------------|--|
| PERFORMANCE               |                                                                              |  |
| Payload (without gripper) | Max: 5.0 kg<br>Rated: 3.0 kg                                                 |  |
| Max Speed at TCP          | Horizontal: 1500 mm/sec<br>Vertical: 600 mm/sec                              |  |
| Typical Speed at TCP      | Horizontal: 750 - 1000 mm/sec                                                |  |
| Max Joint Speed           | J1 - 200°/sec<br>J2 - 600 mm/sec<br>J3 - 360°/sec<br>J4 - 360°/sec           |  |
| Max Acceleration          | 1500 mm/sec <sup>2</sup>                                                     |  |
| Repeatability             | ± 0.050 mm at tool flange center                                             |  |
|                           | RANGE OF MOTION                                                              |  |
| Joint 1 (base)            | ± 168°                                                                       |  |
| Joint 2 (Z-axis)          | 400, 750, 1160 mm                                                            |  |
| Joint 3 (Elbow)           | +10.5° to +349.5°                                                            |  |
| Joint 4                   | ±962°                                                                        |  |
| Horizontal Reach          | 719 mm to Tool Center Point (TCP)<br>IntelliGuide grippers add 68.7 mm       |  |
| COMMUNICATIONS            |                                                                              |  |
| General                   | 100 Mb Ethernet, TCP/IP<br>EtherNet/IP<br>Modbus/TCP<br>RS-232 at end-of-arm |  |
| Operator Interface        | Browser-based operator interface                                             |  |
| Digital I/O               | 12 inputs at 24 V<br>8 outputs (100 mA) at 24 V<br>Remote I/O available      |  |
| FACILITIES                |                                                                              |  |

| General Specification                             | Range                                                                                                    |
|---------------------------------------------------|----------------------------------------------------------------------------------------------------|
| Power                                             | 100-264 VAC, auto selecting, 50-60 Hz<br>100-175 watts typical operation<br>DC power option available                                                                                                    |
| Pneumatics                                        | Two 3.2 mm OD (1.7 mm ID) airlines provided for end-of-arm-<br>tooling.<br>4.9 bar max (71 PSI)                                                                                                    |
| E-stop                                            | Dual channel                                                                                                    |
| Controller Type                                   | Embedded into robot base                                                                                                    |
| Weight – w/o Gripper (does not include packaging) | 400 mm Z-axis: 28.8 kg<br>750 mm Z-axis: 34.5 kg<br>1160 mm Z-axis: 41.9 kg                                                                                                    |
| Noise Level                                       | < 50 dB(A)                                                                                                    |
|                                                   | SOFTWARE                                                                                                    |
| Programming                                       | <ul> <li><i>GP Flow</i> for no-code, point-and-click application builder</li> <li><i>TCS API</i> for controlling robot from work flow, scheduling software</li> <li><i>GPL (Guidance Programming Language)</i>: full-featured object-oriented programming language.</li> <li>Programming via <i>Guidance Development Studio (GDS)</i></li> </ul> |
| Enhanced Functions                                | Hand-guided teaching                                                                                                    |
| PER                                               | IPHERALS AND ACCESSORIES                                                                                                    |
| General                                           | IntelliGuide s23 gripper<br>IntelliGuide s60 gripper<br>IntelliGuide s23D gripper (Dual)<br>Remote I/O (RIO)                                                                                                    |
| Vision                                            | IntelliGuide v23 Vision<br>IntelliGuide v60 Vision                                                                                                    |
| Linear Rail                                       | 1.0, 1.5, and 2.0 meters travel (optional)                                                                                                    |

#### **Environmental Specifications**

The PreciseFlex c5 robot must be installed in a non-condensing environment with the specifications from the table below. Tape seals for the vertical column are included and provide some protection for environments where fluid or particles may splash against the robot. For applications where the connector panel in the base may be exposed to conductive particles or fluid, it is recommended a panel cover splash hood be added to protect the connectors.

With tape seals and a connector hood the robot is rated at IP52. Without these features the robot is rated at IP11. This robot is not intended for use in a washdown or heavy spray environment.

| General Specification              | Range & Features                                          |  |
|------------------------------------|-----------------------------------------------------------|--|
| Indoor use only                    |                                                           |  |
| Ambient temperature                | 0° C to 40° C                                             |  |
| Storage and shipment temperature   | -25° C to +55° C                                          |  |
| Humidity range                     | 10 to 75%, non-condensing                                 |  |
| Altitude                           | Up to 3000 m                                              |  |
| Voltage                            | 100-240 VAC ± 10%, 50/60 Hz                               |  |
| Mains cord rating, min             | 16 AWG, 3 conductor, 10 Amps min                          |  |
| Pollution degree                   | 2                                                         |  |
| Approved cleaning agents           | IPA, 70% Ethanol/30% water, $H_2O_2$ Vapor up to 1000 ppm |  |
| IP rating with tape seal option    | 52                                                        |  |
| IP rating without tape seal option | 11                                                        |  |
| IK impact rating                   | IK08: 5 Joule                                             |  |

# **Appendix B: Spare Parts List**

# **NOTE:** For help replacing spare parts, email support\_preciseflex@brooksautomation.com

| Description                                                     | Part Number      |
|-----------------------------------------------------------------|------------------|
| Absolute encoder battery, 3.6 V lithium battery                 | G1S0-EC-X0007    |
| Belt, Z, 400 mm                                                 | PF00-MC-X0023-7  |
| Belt, Z, 750 mm                                                 | PF00-MC-X0023-8  |
| Belt, Z, 1160 mm                                                | PF00-MC-X0023-9  |
| Cable, brake release 1600 mm extension, PFD0                    | 389630-0001      |
| Cable, DC Interconnect, PFD0                                    | 622725           |
| Cable, J5 to J6, PFD0                                           | 622724           |
| Cable, J3 Clockspring, PFD0                                     | 622726           |
| Cable, signal and DC power, base, PFD0                          | 621475           |
| Controller, DD robot, PreciseFlex D0X3<br>W/RMII                | 890242-0001      |
| Energy dump resistor, PFD0                                      | 389641           |
| GSB4X 28.57 A                                                   | 589629-0001      |
| GSB4 10 A                                                       | 389629-0005      |
| J1 Timken encoder, 8-pin PFD0X                                  | 621306           |
| J3 Timken encoder, 8-pin PFD0X , 150 mm                         | 621306-0001      |
| Power supply, 24 VDC 150 W                                      | PS10-EP-24150    |
| Power supply, 48 VDC, 500 W, 56 V minimum OVP                   | 605889           |
| Slip ring harness, IntelliGuide s23 and s23D                    | 397515           |
| Slip ring harness, IntelliGuide s23 and s23D                    | 627487           |
| Slip ring harness for IntelliGuide s60 gripper                  | 627540           |
| Slip ring harness for IntelliGuide s60 gripper,<br>MOOG 18 wire | PF04-MA-00030-E2 |
| Slip ring harness for IntelliGuide v23 gripper                  | 627468           |
| Slip ring harness for IntelliGuide v60 gripper                  | 627235           |
| Solenoid valve for PreciseFlex 400 pneumatic gripper            | PF05-MC-X0001    |
| Tape, 400 mm travel                                             | 629984-0001      |
| Tape, 750 mm travel                                             | 629984-0002      |
| Tape, 1160 mm travel                                            | 629984-0003      |
| Z-Axis Motor                                                    | 628854           |

# **Appendix C: Preventive Maintenance**

Every one to two years, the following preventive maintenance procedures should be performed. For robots that are continuously moving 24 hours per day, 7 days a week at moderate to high speeds, a one-year schedule is recommended. For robots with low duty cycles and low to moderate speeds, these procedures should be performed at least once every two years.

Refer to the PreciseFlex c5 Robot Service Manual for detailed procedures.

|                         | Procedure If Problem Detected                                           |
|-------------------------|-------------------------------------------------------------------------|
| Check Z-axis belt       | Re-tension if necessary.                                                |
| tension.                |                                                                         |
| Check air harness       | Replace if necessary.                                                   |
| tubing in elbow if      |                                                                         |
| present, and theta axis |                                                                         |
| for any wear.           |                                                                         |
| Check Z-axis belt for   | If noisy, add thick grease to front and rear edge of belt if necessary. |
| squeaking.              | (Shell 222 XP or similar). Z timing belt can get stiffer over time (2-3 |
|                         | years) and occasionally start squeaking against pulley flanges.         |
| Check if front cover is | If so, check .125 in ID by .062 in thick O rings on dowel pins in base  |
| rattling.               | plate under front cover for any deterioration and replace if            |
|                         | necessary.                                                              |
| Replace slip ring in    | For robot IntelliGuide Grippers, replace the slip ring every third      |
| PreciseFlex c5 if       | inspection test or 20,000 hours of operation.                           |
| present.                |                                                                         |

# Appendix D: Calibrating the Robot: Setting the Encoder Zero Positions

Cal\_PP is a service program that must be run to set the zero positions of the absolute encoders on each motor. The zero positions must be re-established if any of the motors are replaced, their cables disconnected for a long duration, or the encoder backup battery has been disconnected.

Cal\_PP is supplied on the *Guidance Controller System Software CD*. To run Cal\_PP, the controller must be configured to run GPL programs and Cal\_PP must be loaded into the controller's memory (See <u>Preventive Maintenance</u>).

#### Tools Required:

- 2.5 mm and 3.0 mm hex drivers or hex L wrenches
- Set of (3) Calibration Dowel Pins, located in plastic bag inside the hollow slot in the front cover

The following procedure describes the steps for defining the zero positions of the PF400 robot axes using Cal\_PP.

| Step | Action                                                                                                    |
|------|----------------------------------------------------------------------------------------------------|
| 1.   | Enable power to the robot's controller, but do not turn on power to the motors. (This procedure should be executed with the motor power off. The robot does not move).                                                                                                    |
| 2.   | The CALPP program is typically installed at the factory and should be loaded into flash memory.                                                                                                    |
|      | Using the browser-based Operator Control Panel (see <u>Browser Interface</u> ), first unload any currently loaded programs. Select the <b>UnLoad</b> item in the left scrolling window and click <b>Perform Operation</b> . This ensures that no GPL project is currently selected for execution. |
| 3.   | Select the <b>Load</b> item and click <b>Perform Operation</b> . This displays a pop-up list of Projects that are in the flash disk and available for execution.                                                                                                    |
| 4.   | In the window, click <b>CALPP_RevXX</b> and click <b>Select</b> . To execute the Project, select <b>Start application</b> and click <b>Perform Operation</b> .                                                                                                    |
|      | If CALPP is not loaded in the robot, first Load Cal_PP into the controller's memory from a PC, using the Operator Control Panel. See <u>Loading a GPL Project</u> .                                                                                                    |

#### Appendices

Appendix D: Calibrating the Robot: Setting the Encoder Zero Positions

| Step | Action                                                                                                    |
|------|----------------------------------------------------------------------------------------------------|
| 5.   | Manually move the robot into the configuration shown in Step 10. The top cover of the outer link will need to be removed by removing the (4) M3 X 20 SHCS that are located in counter bores under the outer link.                                                                                                    |
|      | <b>NOTE:</b> If the optional Linear Axis is installed, move the Linear Axis carriage to the hard stop near the connector end cap. For the Linear Axis calibration, be sure to use CALPP Revision 21 or later.                                                                                                    |
| 6.   | Ensure that the Z-axis is resting on the lower hard stop by releasing the Z-axis brake by pushing on the brake release button under the shoulder while supporting the robot arm, and lowering the robot arm gently until it rests on the lower hard stop.                                                                              |
| 7.   | If the Calibration Pins have not already been removed from the robot, it may be necessary to remove the top cover of the robot by removing the (4) M5 Low Head screws with a 3.0 mm hex driver and then removing the front cover to access the bag with the Calibration Pins which are inside the front cover extrusion at the bottom. |
| 8.   | Insert an M3 X 30 mm Calibration Dowel Pin into the J4 (wrist) pulley with the gripper positioned under the outer link and rotate the gripper back and forth until the pin drops into a slot in the outer link, locating the gripper under the center of the outer link.                                                               |
| 9.   | Insert a tapered 0.5 in Calibration Dowel Pin into the hole in the bottom of the shoulder.<br>Rotate the inner link counter-clockwise until it rests against this pin as shown in Step 10.                                                                                                    |
| 10.  | Insert an tapered 0.5 in Calibration Dowel Pin into the hole on inner link as shown below.<br>Rotate outer link clockwise until it rests against the dowel pin. If the robot is installed on a<br>linear rail, push the rail carriage all the way to the hard stop at the linear rail connector end<br>cap.                            |
| 11.  | For the Dual Gripper, J6 will be in the outwards orientation in the CALPP position.                                                                                                    |
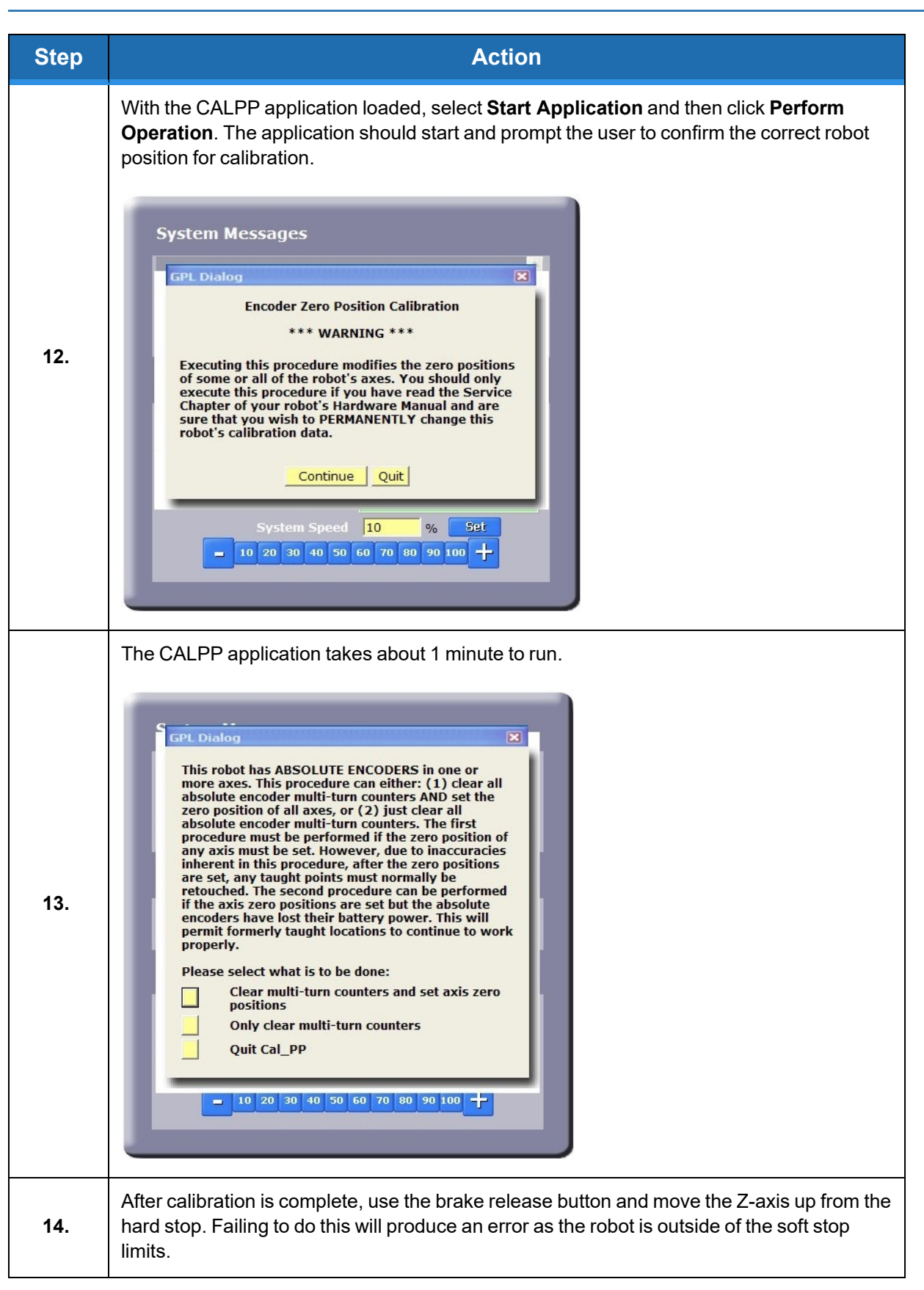

## Appendices

Appendix D: Calibrating the Robot: Setting the Encoder Zero Positions

| Step | Action                                                                                      |
|------|---------------------------------------------------------------------------------------------|
| 15.  | Ensure that the pins are removed.                                                           |
| 16.  | Enable power and home the robot. Calibration does not take effect until the robot is homed. |

## Appendix J: PreciseFlex c5 Robot Anatomy

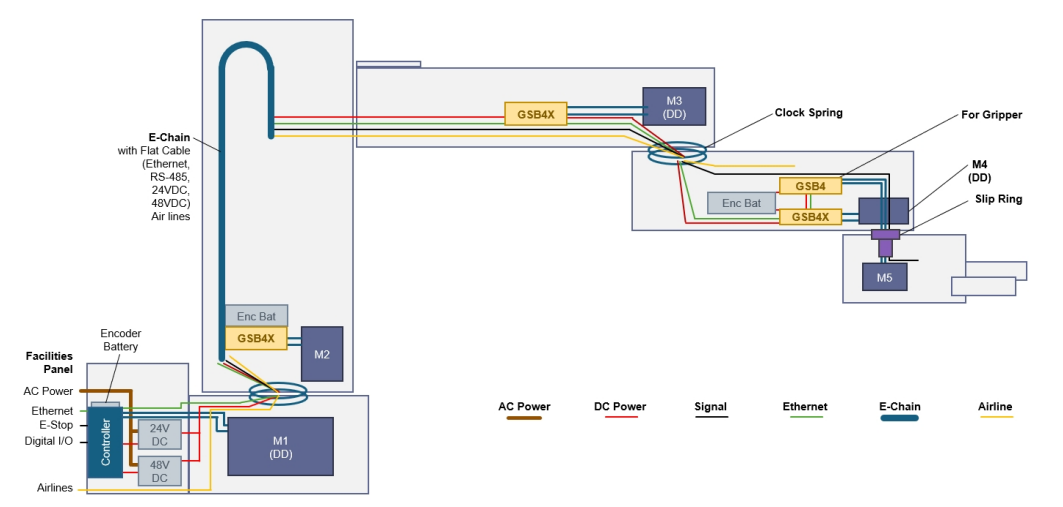

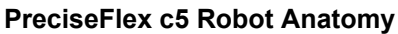

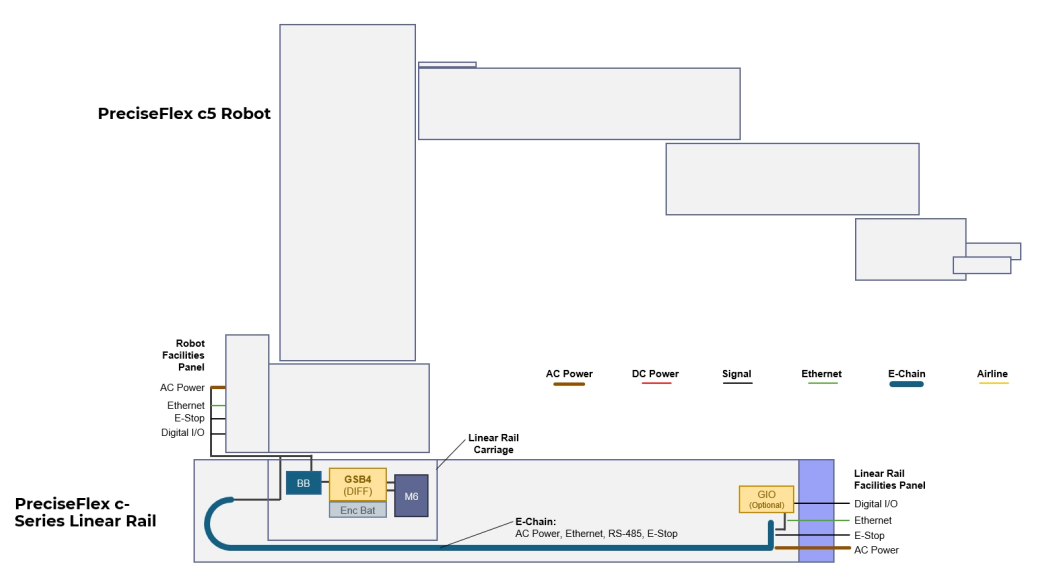

Linear Rail Anatomy